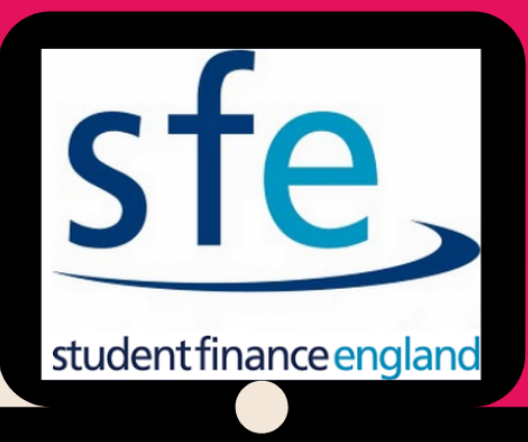

## REGISTERING AND APPLYING FOR:

# STUDENT FINANCE

YOUR GUIDE TO FILLING OUT THE ONLINE STUDENT FINANCE APPLICATION FORM

# STEP 1:

REGISTERING FOR AN ACCOUNT ON STUDENT FINANCE ENGLAND

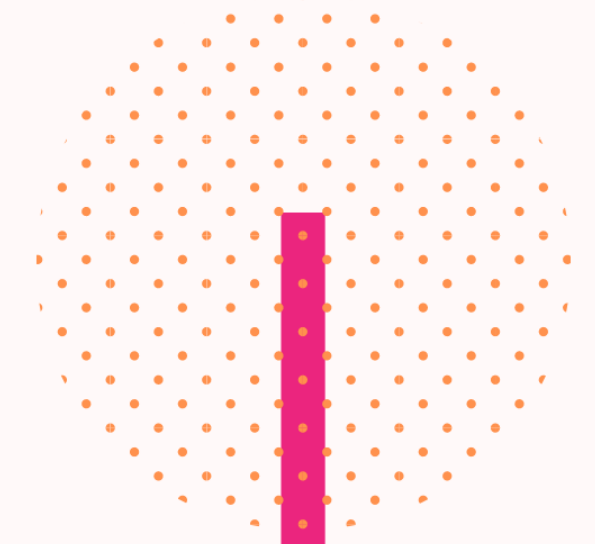

If you've already done this, please skip ahead to page 11

### Step 1: Go to the Student Finance England website-

www.gov.uk/student-finance-register-login

| Part of<br>Get undergraduate student finance: step by step                                                                                                    |                     |                                                       |   |  |  |  |
|----------------------------------------------------------------------------------------------------|---------------------|-------------------------------------------------------|---|--|--|--|
| Student finance login                                                                                                    | Part<br>Get<br>fina | t of<br>undergraduate student<br>nce: step by step    | - |  |  |  |
| Sign in or register for student finance online. You can:                                                                                                    |                     | Show al                                               | U |  |  |  |
| <ul> <li>view your statements and letters from Student Finance England</li> <li>track an existing application</li> </ul>                                                              | 1                   | Check if you're eligible<br>Show                      |   |  |  |  |
| <ul> <li>check when your payments are due</li> <li>update some of your personal or application details</li> <li>reset your password or find your customer reference number</li> </ul> | 2                   | Find out how much loan you<br>could get<br>Show       |   |  |  |  |
| <ul> <li>apply for finance as a new or continuing student</li> <li>If you're a parent or partner supporting a student's application, there's a</li> </ul>                             | and                 | Check if you can get extra<br>help<br><sup>Show</sup> |   |  |  |  |
| different way to <u>submit or update information about your income</u> .                                                                                                    | 3                   | Prepare your application<br>Show                      | - |  |  |  |
| Start now >                                                                                                    | 4                   | Apply                                                 |   |  |  |  |

This is the homepage of the Student Finance England website. This tells you what you can do when you've logged in. Click on the green "start now" button.

| COV.UK Login                                                   | or register for student finance                                                                                               |
|----------------------------------------------------------------|----------------------------------------------------------------------------------------------------|
| tudent finance england                                         |                                                                                                    |
| 2020 – 2021: Apply now for full-time undergraduate courses. Ap | plications for part-time undergraduate courses and postgraduate courses ar Show more                                          |
| Login                                                          | Create an account                                                                                                    |
| Email address or Customer Reference Number (CRN)               | If you're not already registered , you can create a new account.                                                              |
|                                                                | you're a <b>student</b> , and you want to apply for student finance                                                           |
| Forgotten your email address or CRN?                           | <ul> <li>you're a parent or partner of a student and need to provide<br/>information to support their application.</li> </ul> |
| Password                                                       | information to support their application.                                                                                     |
|                                                                | Create an account                                                                                                    |
| Show password                                                  | Create an account                                                                                                    |
| Forgotten your password?                                       |                                                                                                    |

This is the log-in page for the student finance website. If you've not created an account already – you will need to click on the green "Create an account" button in the right hand box.

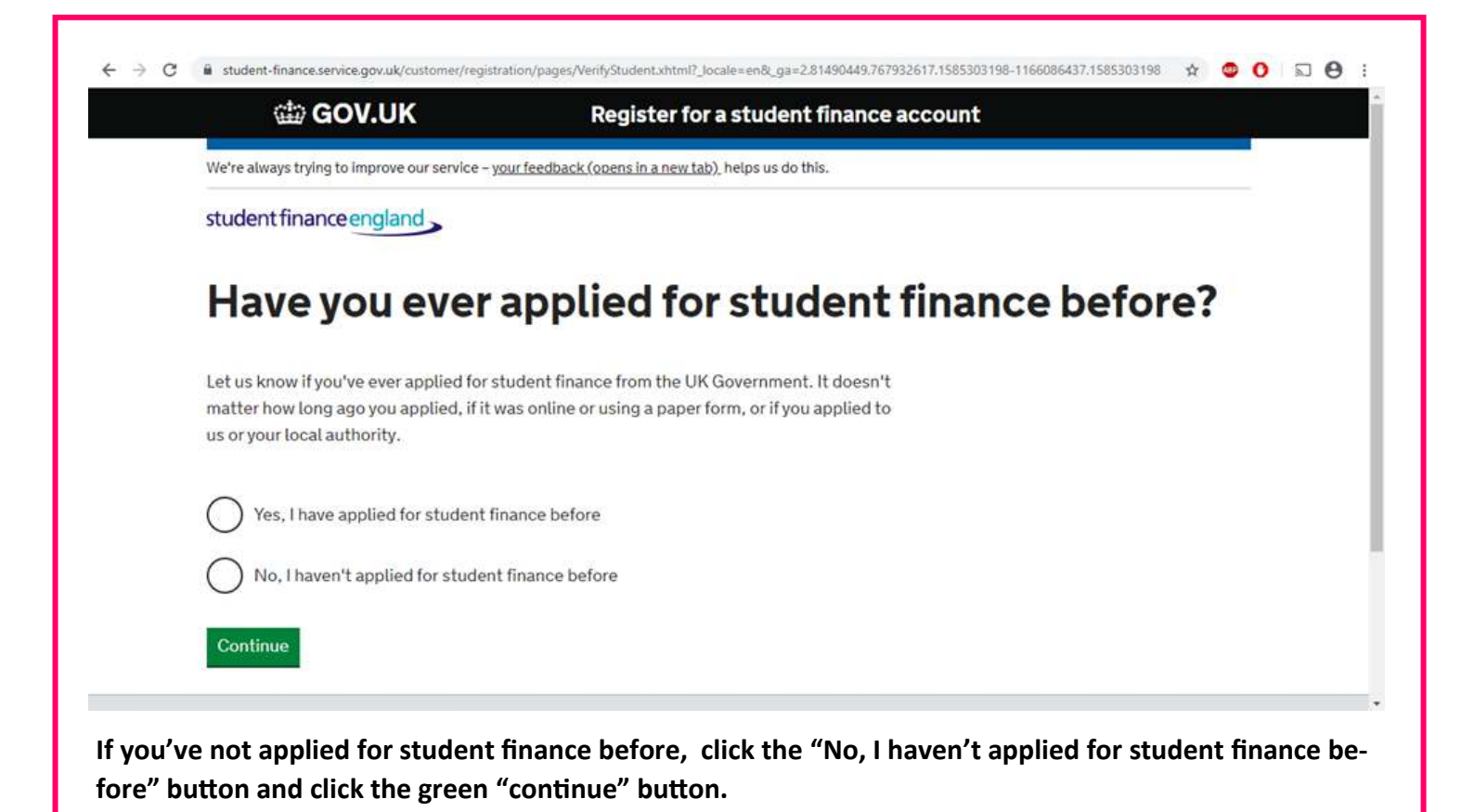

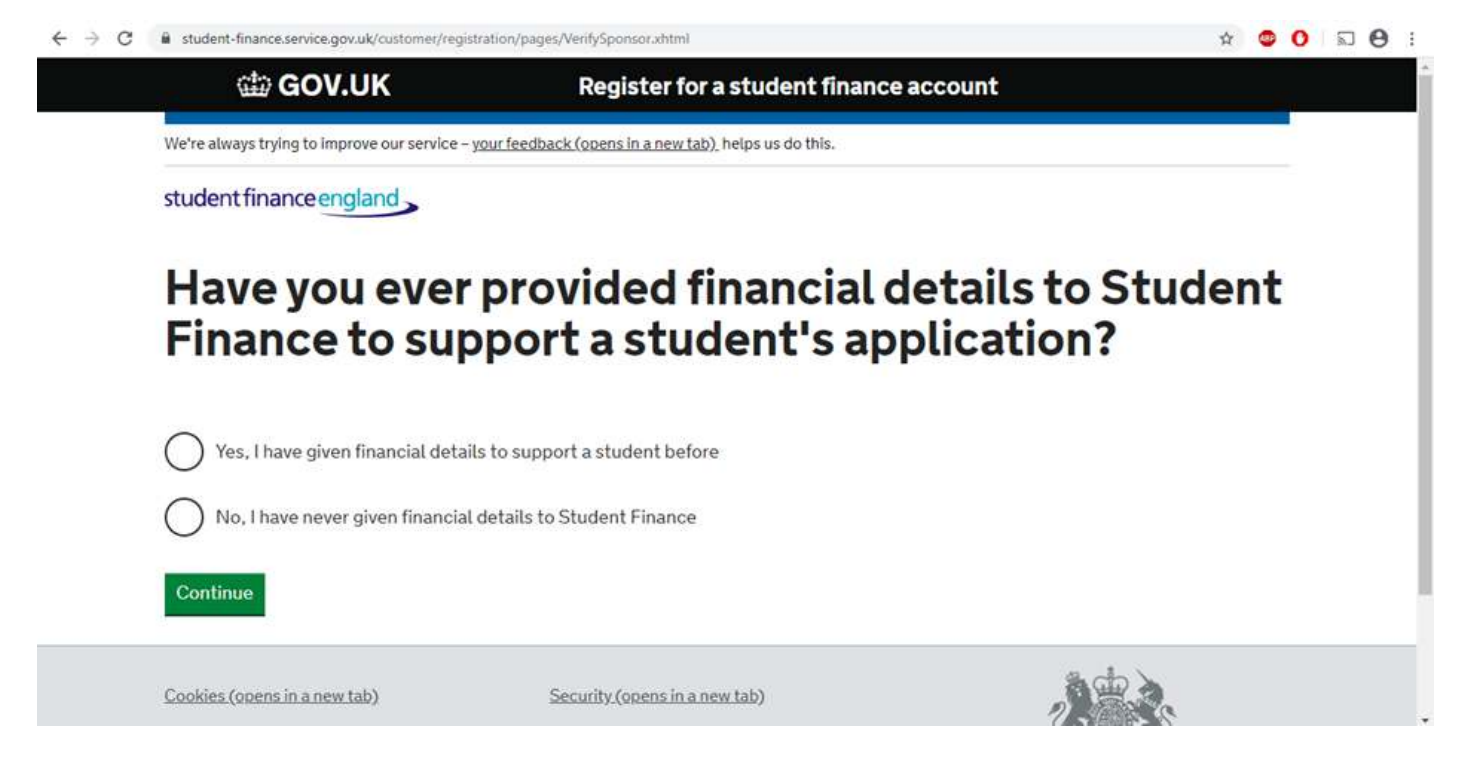

If you've never given Student Finance any financial details (most people won't have!) then click on "No, I have never given financial details to Student Finance" and then click the green "Continue" button.

| → C | student-finance.service.gov.uk/customer/registration/pages/CustomerDetails.xhtml                                                             | Å | • | 0 | 2 |  |
|-----|----------------------------------------------------------------------------------------------------|---|---|---|---|--|
|     | student finance england                                                                                                    |   |   |   |   |  |
|     | Create an account                                                                                                    |   |   |   |   |  |
|     | Enter personal details                                                                                                    |   |   |   |   |  |
|     | We'll share your National Insurance number and relevant information with the Department for Work and Pensions so we can check your identity. |   |   |   |   |  |
|     | Please provide the following information so we can create your account.                                                                      |   |   |   |   |  |
|     | Title                                                                                                    |   |   |   |   |  |
|     | Miss •                                                                                                    |   |   |   |   |  |
|     | First name(s)                                                                                                    |   |   |   |   |  |
|     | Last name                                                                                                    |   |   |   |   |  |
|     | Shop                                                                                                    |   |   |   |   |  |
|     | Gender                                                                                                    |   |   |   |   |  |
|     | Female •                                                                                                    |   |   |   |   |  |
|     | Date of birth                                                                                                    |   |   |   |   |  |
|     | 1 • February • 2002 •                                                                                                    |   |   |   |   |  |
|     | Town of birth                                                                                                    |   |   |   |   |  |
|     | Barnsley                                                                                                    |   |   |   |   |  |
|     | National Insurance number (optional)                                                                                                    |   |   |   |   |  |
|     | PUT HERE                                                                                                    |   |   |   |   |  |
|     |                                                                                                    |   |   |   |   |  |

Fill in your personal details like above. Enter your National Insurance number if you have it – this makes the process easier once you have applied, as it allows them to match everything up. The click the green "continue" button.

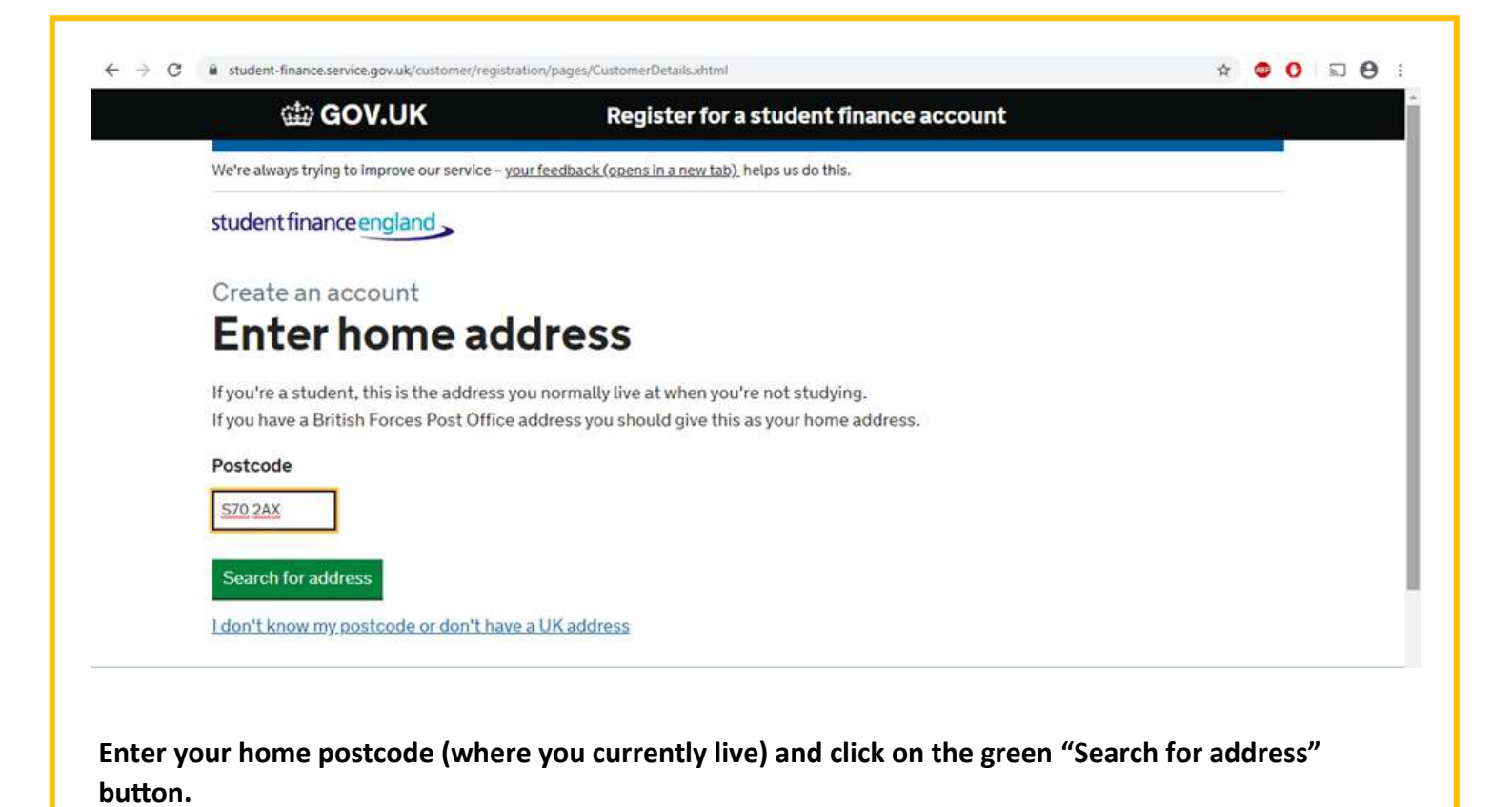

|        | GOV.UK Register for a student finance account                                                                                                    |              |       |   |      |       | l |
|--------|----------------------------------------------------------------------------------------------------|--------------|-------|---|------|-------|---|
|        | We're always trying to improve our service – your feedback (opens in a new tab) helps us do this.                                                                                      |              |       |   |      |       |   |
|        | student finance england                                                                                                    |              |       |   |      |       |   |
|        | Create an account                                                                                                    |              |       |   |      |       |   |
|        | Enter home address                                                                                                    |              |       |   |      |       |   |
|        | If you're a student, this is the address you normally live at when you're not studying.<br>If you have a British Forces Post Office address you should give this as your home address. |              |       |   |      |       |   |
|        | S70 2AX Change                                                                                                    |              |       |   |      |       |   |
|        | Home Address                                                                                                    |              |       |   |      |       |   |
|        | 1 addresses found                                                                                                    |              |       |   |      |       |   |
|        | Barnsley College, BARNSLEY, S70 2AX 🔹                                                                                                    |              |       |   |      |       |   |
|        | Continue                                                                                                    |              |       |   |      |       |   |
|        | L can't find my address in the list                                                                                                    |              |       |   |      |       |   |
| lect v | your home address from the dron-down menu and click the green                                                                                                    | "continue" h | utton | i | if v | <br>ſ | , |

| COV.UK                                       | Register for a student finance account                |  |
|----------------------------------------------|-------------------------------------------------------|--|
| We're always trying to improve our service - | your feedback (opens in a new tab), helps us do this. |  |
| student finance england                      |                                                       |  |
| Create an account                            |                                                       |  |
| Enter contact                                | details                                               |  |
| Please provide additional contact de         | ails.                                                 |  |
| Home phone number (optional)                 |                                                       |  |
| 01226 216732                                 |                                                       |  |
| Mobile number (optional)                     |                                                       |  |
| 07XXXXXXXXX                                  |                                                       |  |
| Email address                                |                                                       |  |
| jobshop@barnsley.ac.uk                       | ]                                                     |  |
| Email address                                | _                                                     |  |
| jobshop@barnsley.ac.uk                       |                                                       |  |
| Confirm email address                        |                                                       |  |
|                                              | 1                                                     |  |

Put in your contact details. Make sure that these are correct because this is how Student Finance will get in touch with you if they need any more information, and to tell you how much they will be giving you. Then click the green "continue" button.

| Create an account                                                   |       |    |  |
|---------------------------------------------------------------------|-------|----|--|
| Summary of your details                                             |       | _  |  |
| Personal Details                                                    | Chang | je |  |
| Miss Job Shop                                                       |       |    |  |
| Contact Address                                                     | Chang | je |  |
| Barnsley College, Church Street, BARNSLEY, South Yorkshire, S70 2AX |       |    |  |
| Contact Details                                                     | Chang | je |  |
| jobshop@barnsley.ac.uk                                              |       |    |  |
| Thanks, you now need to create a password and a secret answer for   |       |    |  |
| your account.                                                       |       |    |  |
| Continue                                                            |       |    |  |

| Please create a password for your account      |                                                                                                    |                                                                                                    |                                                                                                    |                                                                                                    |
|------------------------------------------------|----------------------------------------------------------------------------------------------------|----------------------------------------------------------------------------------------------------|----------------------------------------------------------------------------------------------------|----------------------------------------------------------------------------------------------------|
|                                                |                                                                                                    |                                                                                                    |                                                                                                    |                                                                                                    |
| Your password is case-sensitive, and needs to: |                                                                                                    |                                                                                                    |                                                                                                    |                                                                                                    |
| be at least 8 characters long                  |                                                                                                    |                                                                                                    |                                                                                                    |                                                                                                    |
| contain both lower and upper case letters      |                                                                                                    |                                                                                                    |                                                                                                    |                                                                                                    |
| contain at least one number                    |                                                                                                    |                                                                                                    |                                                                                                    |                                                                                                    |
| Show more                                      |                                                                                                    |                                                                                                    |                                                                                                    |                                                                                                    |
| Password                                       |                                                                                                    |                                                                                                    |                                                                                                    |                                                                                                    |
|                                                |                                                                                                    |                                                                                                    |                                                                                                    |                                                                                                    |
| Confirm password                               |                                                                                                    |                                                                                                    |                                                                                                    |                                                                                                    |
|                                                |                                                                                                    |                                                                                                    |                                                                                                    |                                                                                                    |
| Show password                                  |                                                                                                    |                                                                                                    |                                                                                                    |                                                                                                    |
| Continue                                       |                                                                                                    |                                                                                                    |                                                                                                    |                                                                                                    |
|                                                | <ul> <li>be at least 8 characters long</li> <li>contain both lower and upper case letters</li> <li>contain at least one number</li> </ul> Show more Password Confirm password Show password Continue | <ul> <li>be at least 8 characters long</li> <li>contain both lower and upper case letters</li> <li>contain at least one number</li> </ul> Show more Password Confirm password Show password Continue | <ul> <li>be at least 8 characters long</li> <li>contain both lower and upper case letters</li> <li>contain at least one number</li> </ul> Show more Password Confirm password Show password Continue | <ul> <li>be at least 8 characters long</li> <li>contain both lower and upper case letters</li> <li>contain at least one number</li> </ul> Show more Password Confirm password Show password Continue |

| GOV.UK                                                                                                    | Register for a student finance account                     |  |
|----------------------------------------------------------------------------------------------------|------------------------------------------------------------|--|
|                                                                                                    |                                                            |  |
| We're always trying to improve our service - ye                                                                                                    | <u>pur feedback (opens in a new tab)</u> helps us do this. |  |
| student finance england                                                                                                    |                                                            |  |
| Create an acco                                                                                                    | ount                                                       |  |
| Please choose                                                                                                    | a secret question and                                      |  |
| r tease choose                                                                                                    | a secret question and                                      |  |
| answer for you                                                                                                    | raccount                                                   |  |
| Secret question                                                                                                    |                                                            |  |
|                                                                                                    |                                                            |  |
| In what town was your first job?                                                                                                    |                                                            |  |
|                                                                                                    |                                                            |  |
|                                                                                                    |                                                            |  |
| Secret answers are not case-sensitive,                                                                                                    | and need to:                                               |  |
| Secret answers are not case-sensitive,<br>• be between 4-16 characters long                                                                                                    | and need to:                                               |  |
| Secret answers are not case-sensitive, <ul> <li>be between 4-16 characters long</li> <li>contain only letters and numbers.</li> </ul>                                               | and need to:<br>with no spaces.                            |  |
| Secret answers are not case-sensitive, <ul> <li>be between 4-16 characters long</li> <li>contain only letters and numbers,</li> </ul> Show more                                     | and need to:<br>with no spaces.                            |  |
| Secret answers are not case-sensitive, <ul> <li>be between 4-16 characters long</li> <li>contain only letters and numbers,</li> </ul> Show more Secret answer                       | and need to:<br>with no spaces.                            |  |
| Secret answers are not case-sensitive, <ul> <li>be between 4-16 characters long</li> <li>contain only letters and numbers,</li> </ul> Show more Secret answer                       | and need to:<br>with no spaces.                            |  |
| Secret answers are not case-sensitive, <ul> <li>be between 4-16 characters long</li> <li>contain only letters and numbers,</li> </ul> Show more Secret answer                       | and need to:<br>with no spaces.                            |  |
| Secret answers are not case-sensitive,                                                                                                    | and need to:<br>with no spaces.                            |  |
| Secret answers are not case-sensitive,                                                                                                    | and need to:<br>with no spaces.                            |  |
| Secret answers are not case-sensitive, <ul> <li>be between 4-16 characters long</li> <li>contain only letters and numbers,</li> </ul> Show more Secret answer Confirm secret answer | and need to:<br>with no spaces.                            |  |
| Secret answers are not case-sensitive,                                                                                                    | and need to:<br>with no spaces.                            |  |
| Secret answers are not case-sensitive,                                                                                                    | and need to:<br>with no spaces.                            |  |

stion in the boxes down box and enter your answer to this **q** n from the dr se a secret provided. Make sure that this is something that you will remember the answer to for a long time – as you may need this when contacting Student Finance years in the future! Then click the green "continue" button. 8

| Create an account                                                  |          |
|--------------------------------------------------------------------|----------|
| Please enter the CAPTCHA numb<br>below                             | er shown |
| We ask this to make sure you're a real person, and not a computer. |          |
| 19440                                                              |          |
| 19440                                                              |          |
| Continue                                                           |          |

| We're always trying to improve our servi                | ice - whirfeedback (none in a new tab) being us do this                                             |                      |
|---------------------------------------------------------|----------------------------------------------------------------------------------------------------|----------------------|
| student finance england                                 | ee - <u>ywa recover (overs in enew lay)</u> neps as of this.                                        |                      |
| Create an ac                                            | count                                                                                               |                      |
| Do you agree                                            | e to the site Terms of Use?                                                                         |                      |
| You must read and agree to the si                       | te <u>Terms of Use</u> before we can create your account.                                           |                      |
| Yes, I agree to the site Term                           | ns of Use                                                                                           |                      |
| No, I do not agree to the sit                           | te Terms of Use                                                                                     |                      |
| Continue                                                |                                                                                                    |                      |
| will need to click that you                             | agree to the Terms of Use for the company — so r                                                    | aad thasa by clickin |
| will need to click that you<br>due "Terms of Use" butto | agree to the terms of use for the company – so the the click "Yes. Lagree to the site Terms of Use" | " and then click the |

| COV.UK                                                                                        | Register for a student finance account                           |     |
|-----------------------------------------------------------------------------------------------|------------------------------------------------------------------|-----|
| We're always trying to improve our service – v                                                | purfeedback (opens in a new tab), helps us do this.              | 5   |
| student finance england                                                                       |                                                                  |     |
| Create an acco                                                                                | ount                                                             |     |
| You've successfully registere                                                                 | d with Student Finance England                                   | 0   |
| You can log in to your account using                                                          | either your:                                                     | 0   |
| Customer Reference Number (CR                                                                 | V): 23685094905                                                  | 1.0 |
| Email address: jobshop@barns                                                                  | ley.ac.uk                                                        |     |
| You'll need your CRN if you have to a                                                         | call us, and when repaying your loan.                            |     |
| About your account                                                                            |                                                                  |     |
| 1. You can now use your account to:                                                           |                                                                  |     |
| • apply for student finance, or sup                                                           | port an application                                              |     |
| see any outstanding informatio                                                                | n you need to send us                                            |     |
| <ul> <li>track the progress of any studen</li> <li>view payments and letters we've</li> </ul> | t finance application<br>sent you.                               |     |
| 2. As you'll be accessing your account                                                        | throughout your studies and beyond, please remember to keep your |     |
| account information, including you                                                            | r email address, up-to-date.                                     |     |
| <ol> <li>We'll also send you a welcome ema</li> </ol>                                         | il with this information.                                        |     |
| Continue                                                                                      |                                                                  |     |
|                                                                                               |                                                                  |     |

You will then be presented with a page detailing your information – including your Customer Reference Number – make a note of this as you will need it whenever you call Student Finance England. Read this information and then click the green "continue" button to start your application for student finance.

Tip: Write down your password, customer reference number and secret answer—you'll need to log back into Student Finance on a regular basis including every year when you have to reapply—so it's important that you can access this information if you forget it!

# **COMPLETING THE FORM**

Please remember that you can save and come back to your application if you cannot do it all in one go— but you must do each section in full before being able to save it to come back to it.

The guidance for filling out each section can be found on these pages:

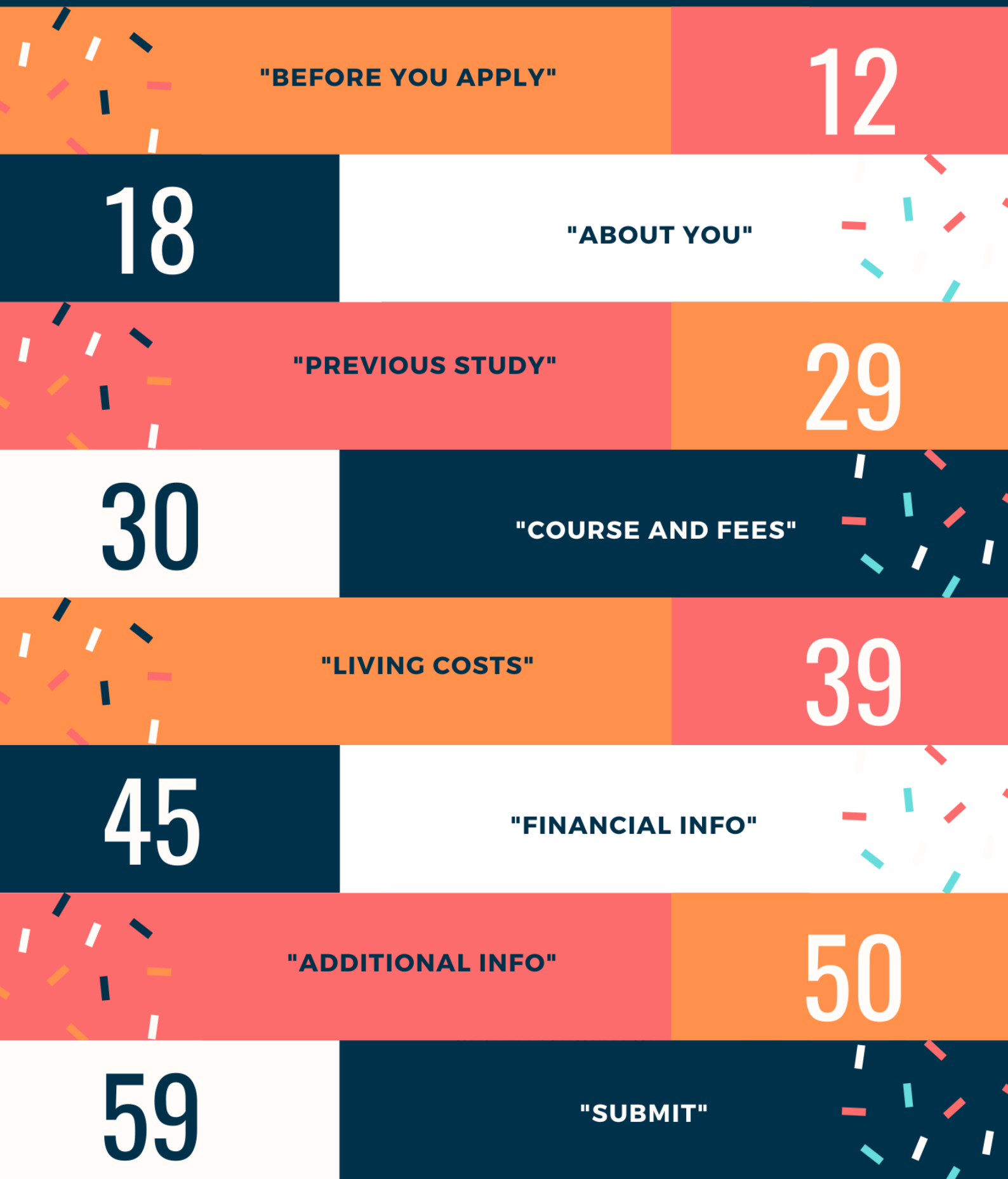

## Completing the "Before You Apply" section of the form:

| - → C   | student-finance.service.gov.uk/customer/home/pages/myAccount/index#%20           |                            |                     |                               | ☆      | • 0 | 2 | Θ |
|---------|----------------------------------------------------------------------------------|----------------------------|---------------------|-------------------------------|--------|-----|---|---|
|         | student finance england                                                          |                            |                     |                               |        |     |   |   |
|         |                                                                                  | Your profile               | Your finance        | Letters & emails              | Logo   | out |   |   |
|         | Job's account                                                                    |                            |                     |                               |        |     |   |   |
|         | Customer Reference Number: 23685094905                                           |                            |                     |                               |        |     |   |   |
|         | Apply before the deadline to make sure your funding is ready for starting your o | course. New students: 22 I | May. Returning stuc | lents: 19 June <u>view mo</u> | re del | ete |   |   |
|         | What would you like to do today?                                                 |                            |                     |                               |        |     |   |   |
|         | Apply for student finance                                                        | Support a stude            | nt's application    | ï                             |        |     |   |   |
|         |                                                                                  |                            |                     | 13                            |        |     |   |   |
|         |                                                                                  |                            |                     |                               |        |     |   |   |
|         |                                                                                  |                            |                     |                               |        |     |   |   |
|         |                                                                                  |                            |                     |                               |        |     |   |   |
|         |                                                                                  |                            |                     |                               |        |     |   |   |
|         |                                                                                  |                            |                     |                               |        |     |   |   |
| lick on | "Apply for student finance"                                                      |                            |                     |                               |        |     |   |   |
|         |                                                                                  |                            |                     |                               |        |     |   |   |

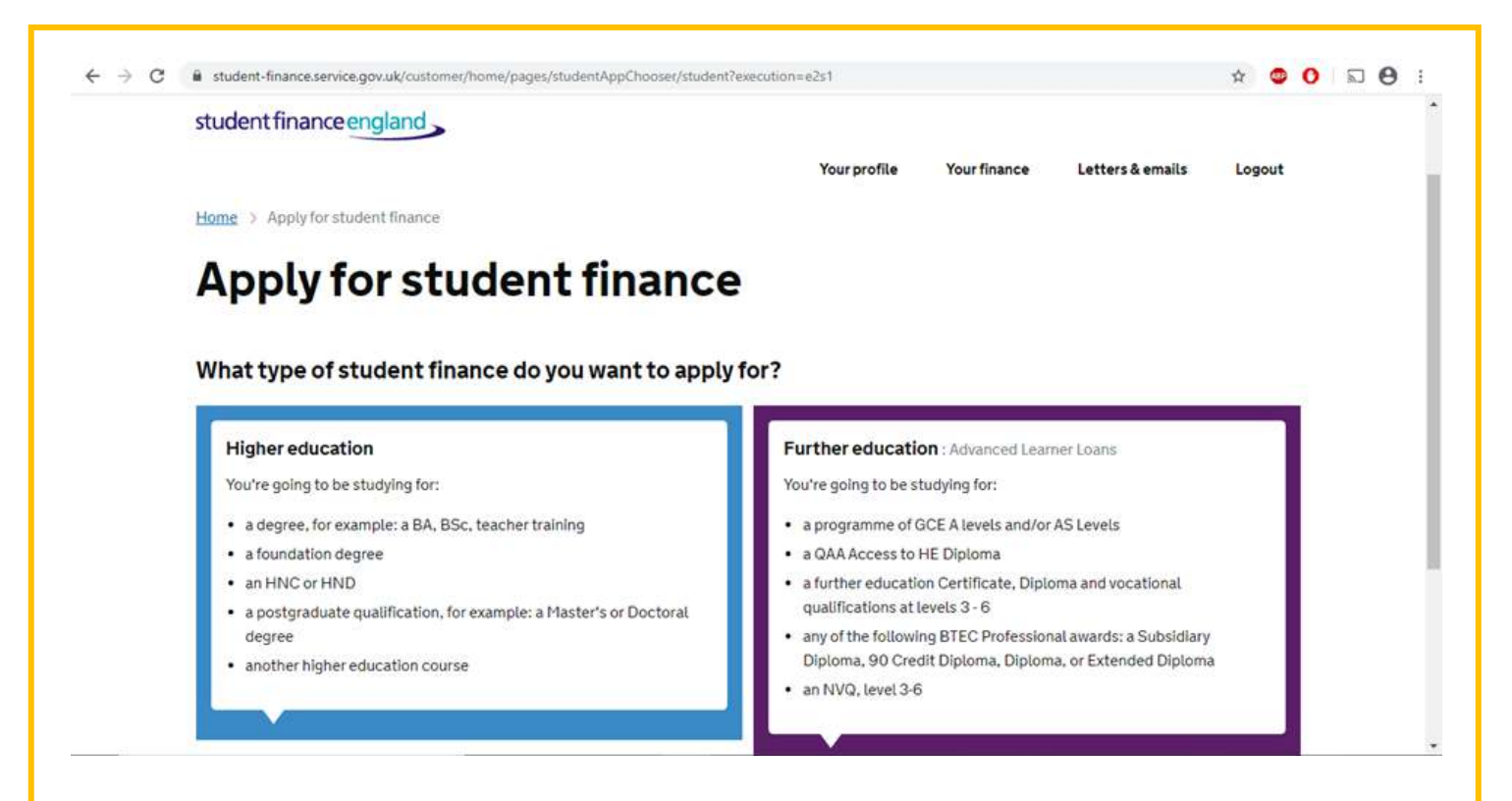

#### Click on higher education.

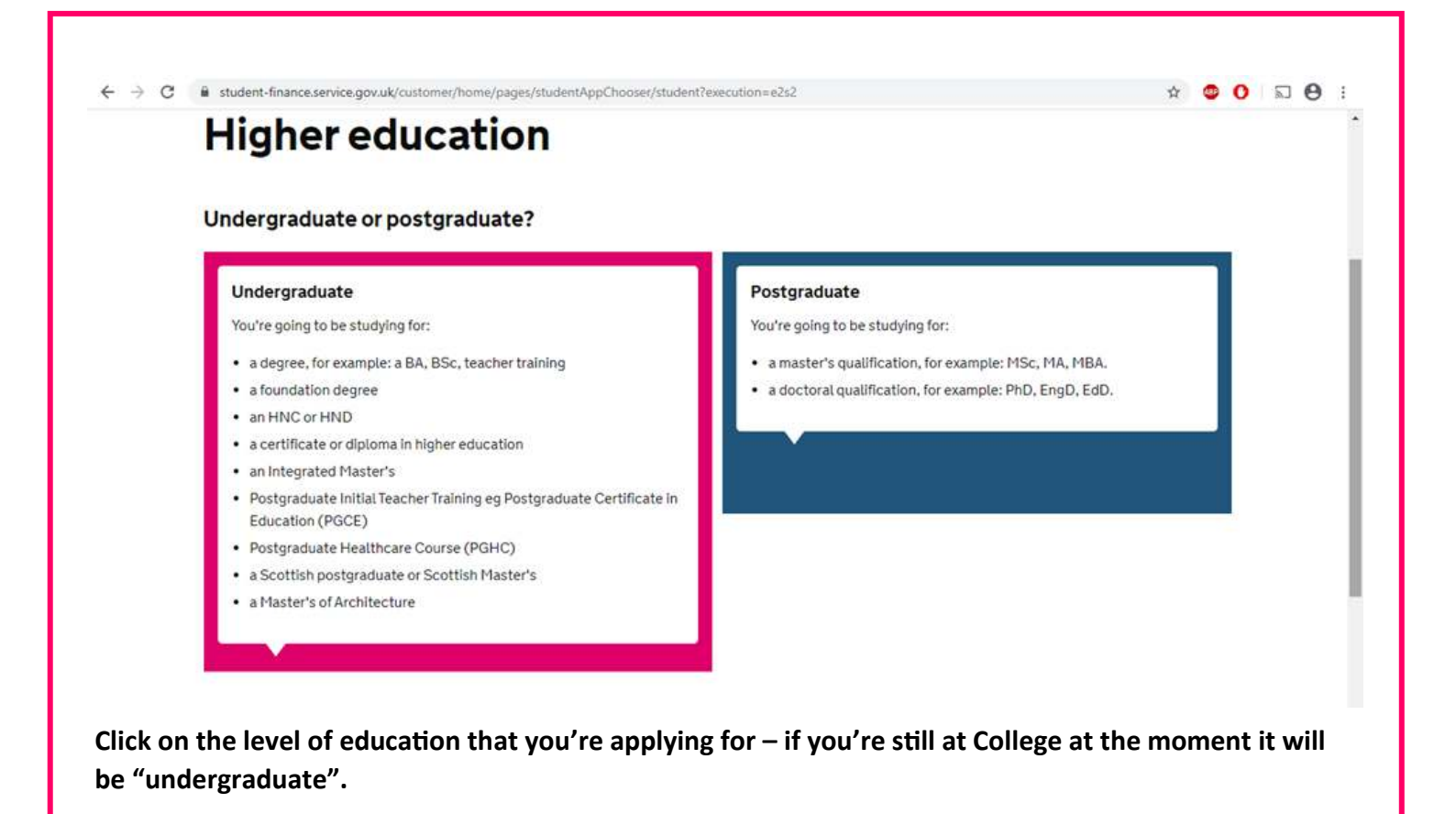

| student finance england                                                                                                 |                                  |                      |                         |        |  |
|----------------------------------------------------------------------------------------------------|----------------------------------|----------------------|-------------------------|--------|--|
|                                                                                                    | Your profile                     | Your finance         | Letters & emails        | Logout |  |
| Home > Apply_forstudent_finance > Higher_education > Undergraduate                                                      |                                  |                      |                         |        |  |
|                                                                                                    |                                  |                      |                         |        |  |
| Undergraduate                                                                                                    |                                  |                      |                         |        |  |
| Undergraduate                                                                                                    |                                  |                      |                         |        |  |
| Undergraduate                                                                                                    |                                  |                      |                         |        |  |
| Undergraduate Full time or part time? Full Time                                                                         | Part Time                        |                      |                         | 1      |  |
| Undergraduate<br>Full time or part time?<br>Full Time<br>For students who'll be studying full time for a Degree, Higher | Part Time<br>For students who'll | be studying part tin | te for a Degree, Higher |        |  |

Click on either "Full Time" or "Part Time" depending on what your course is. Most courses will be full time – but if you're not sure you can contact the university to ask them.

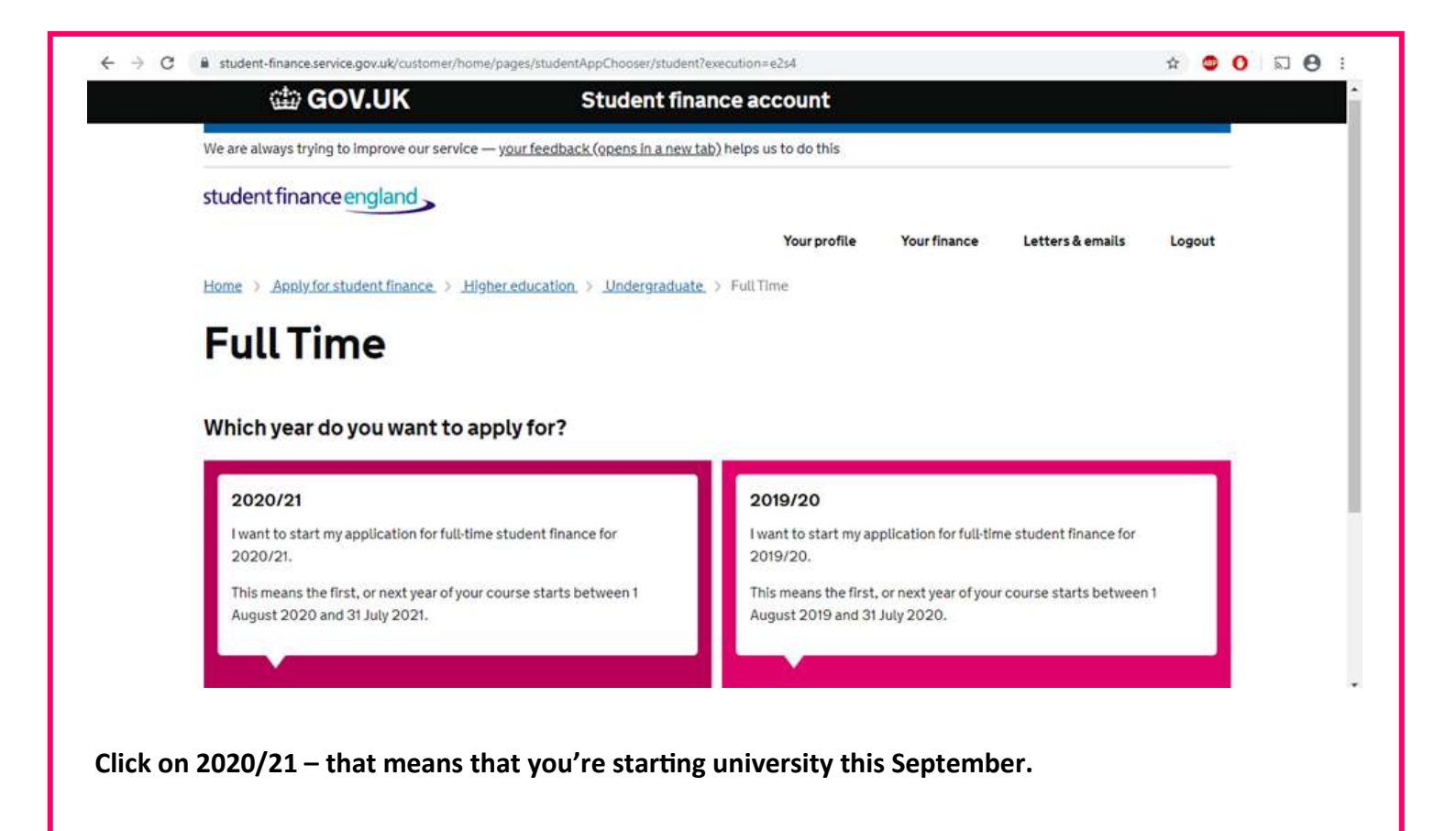

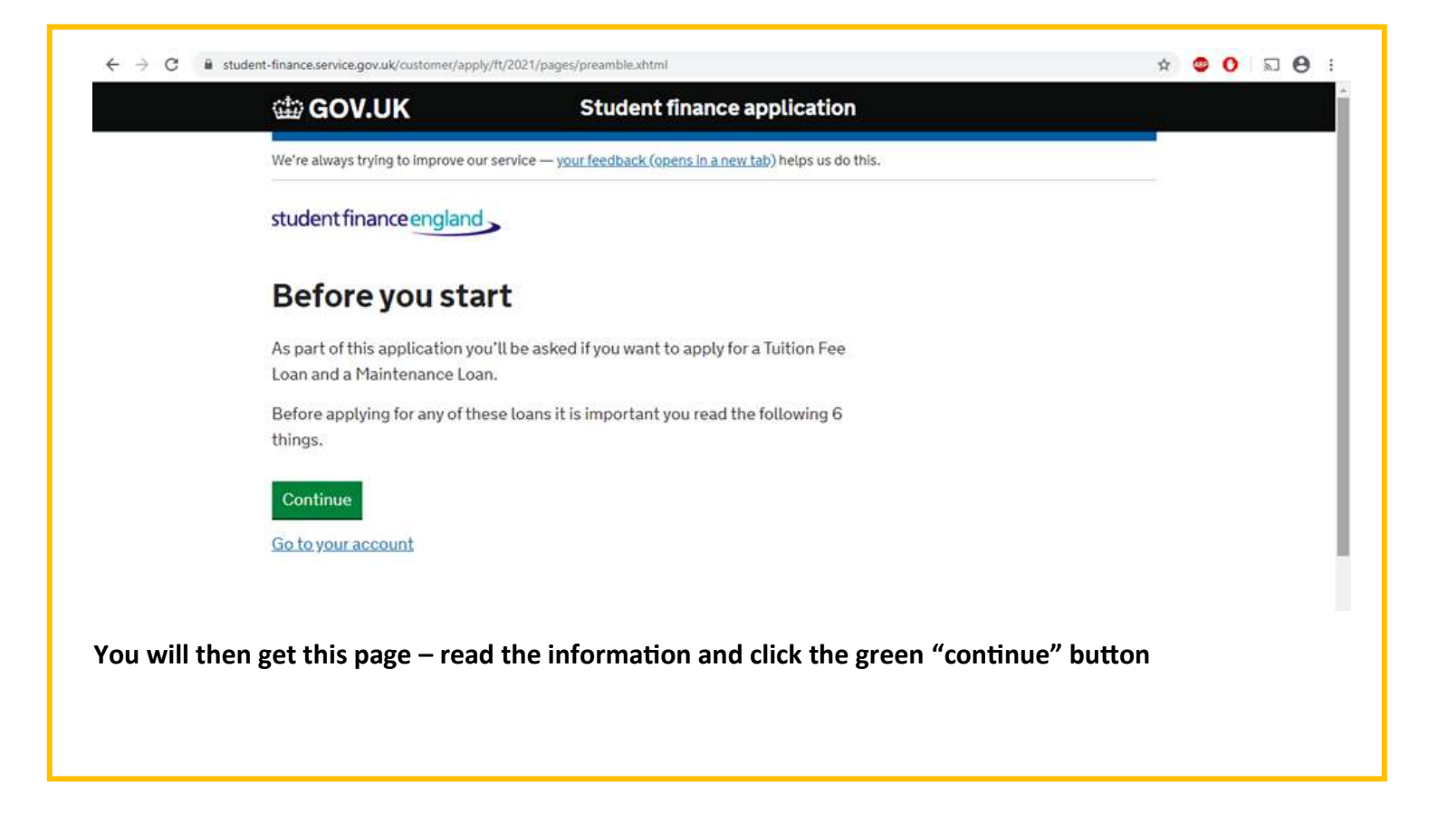

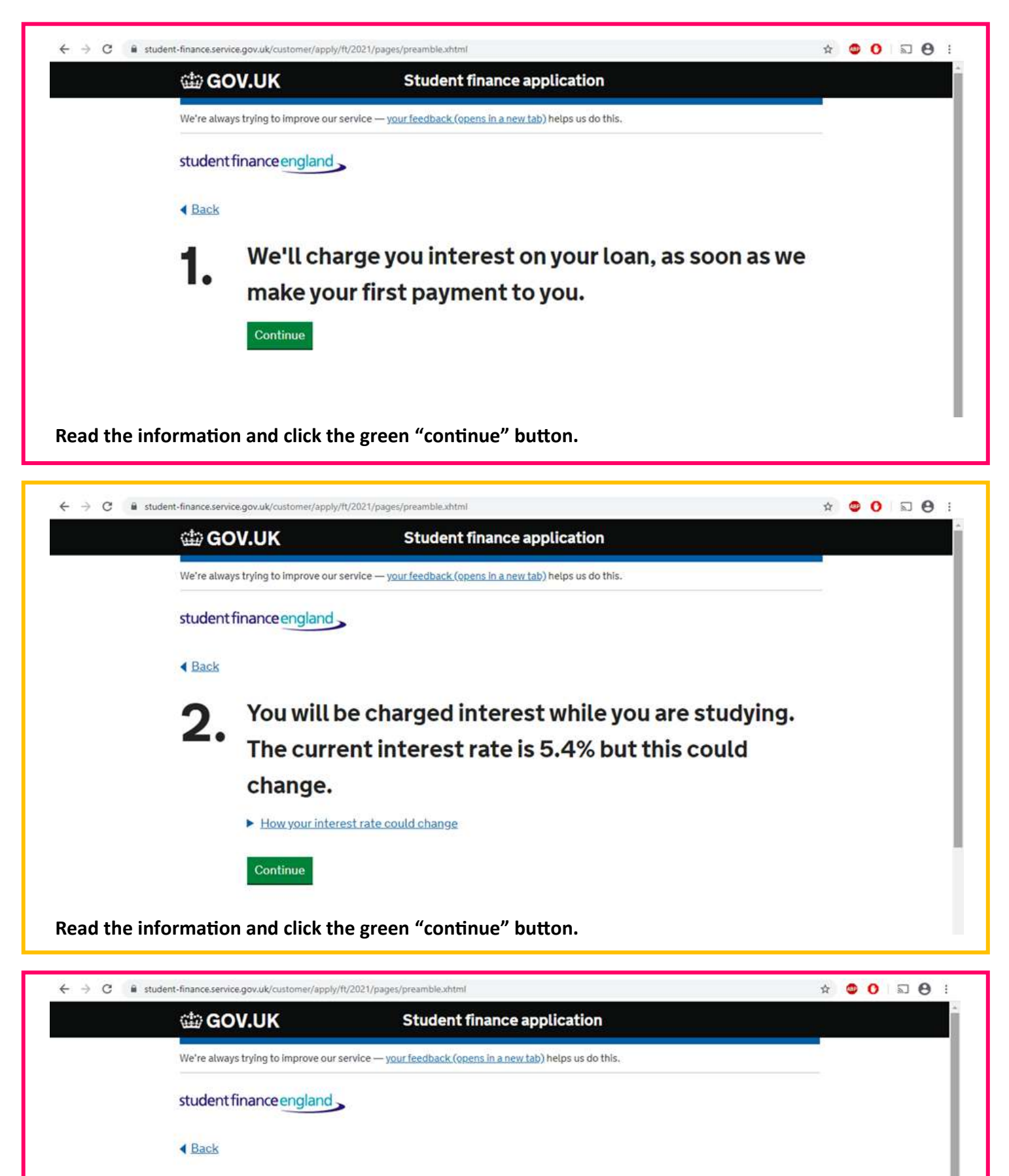

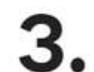

We'll charge you interest until you've repaid your loan in full or, until we cancel your loan 30 years after you enter repayment.

Read the information and click the green "continue" button.

Continue

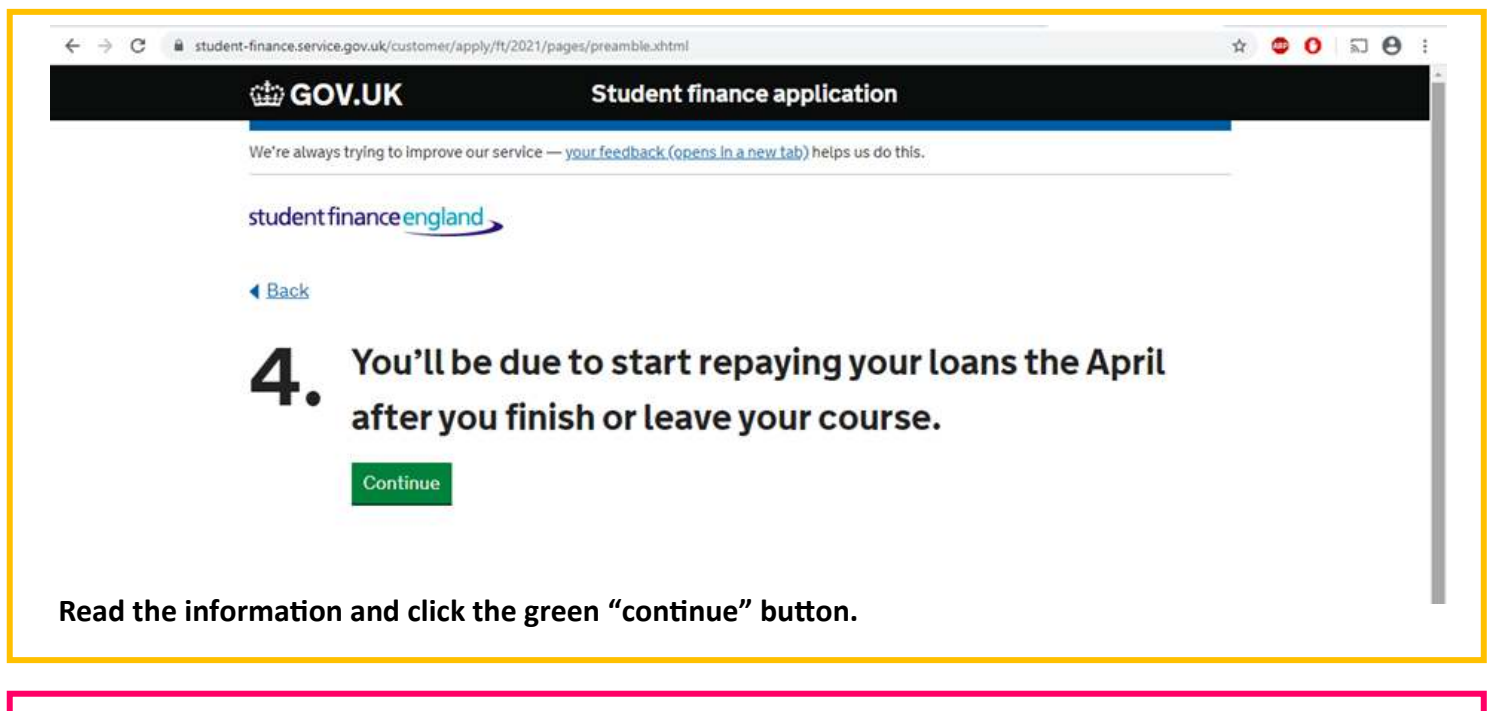

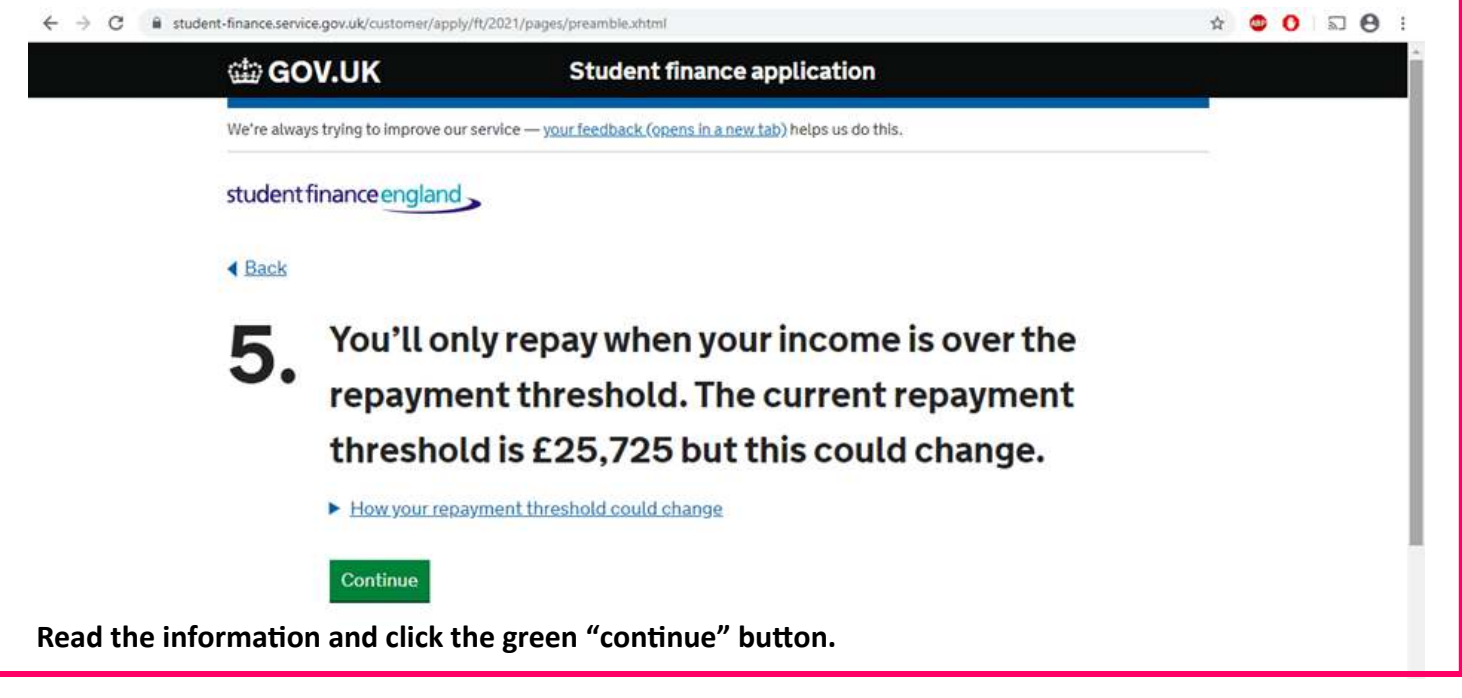

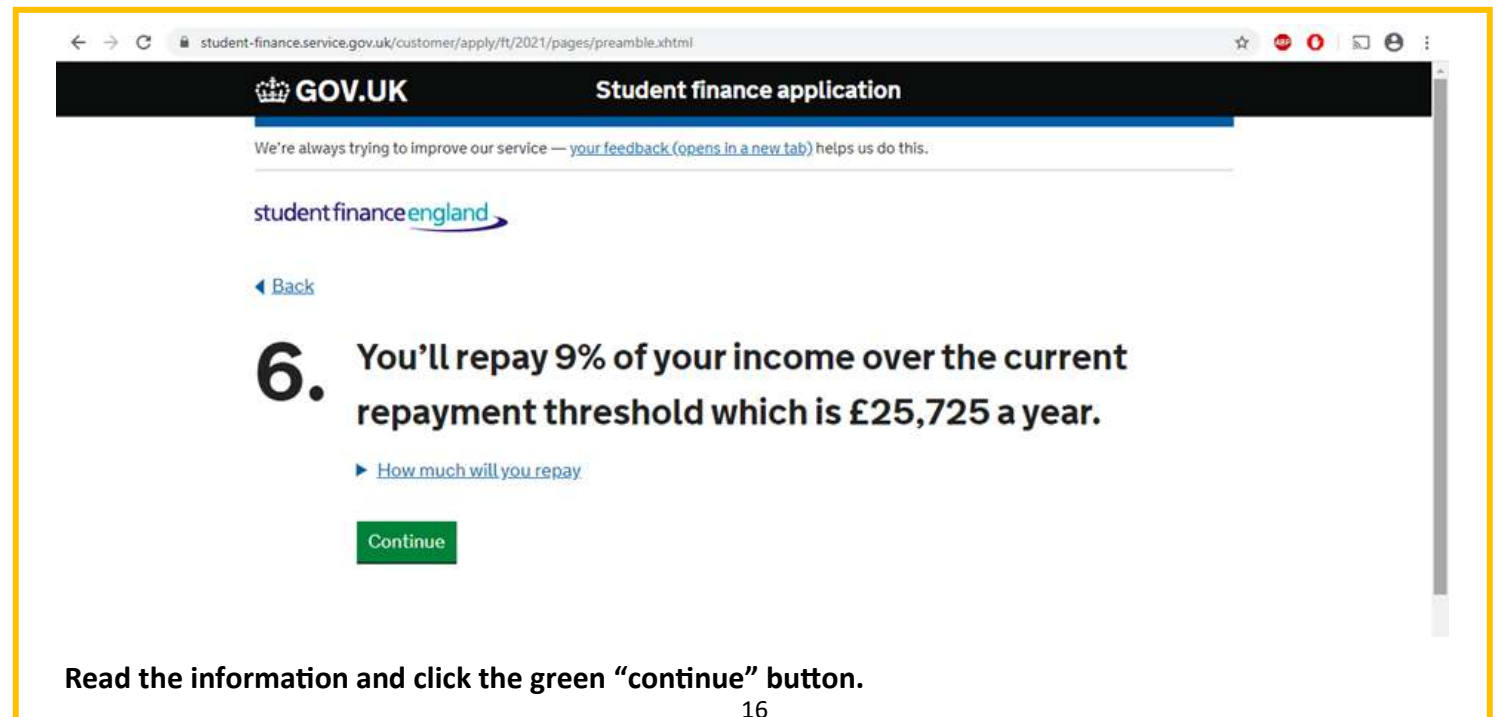

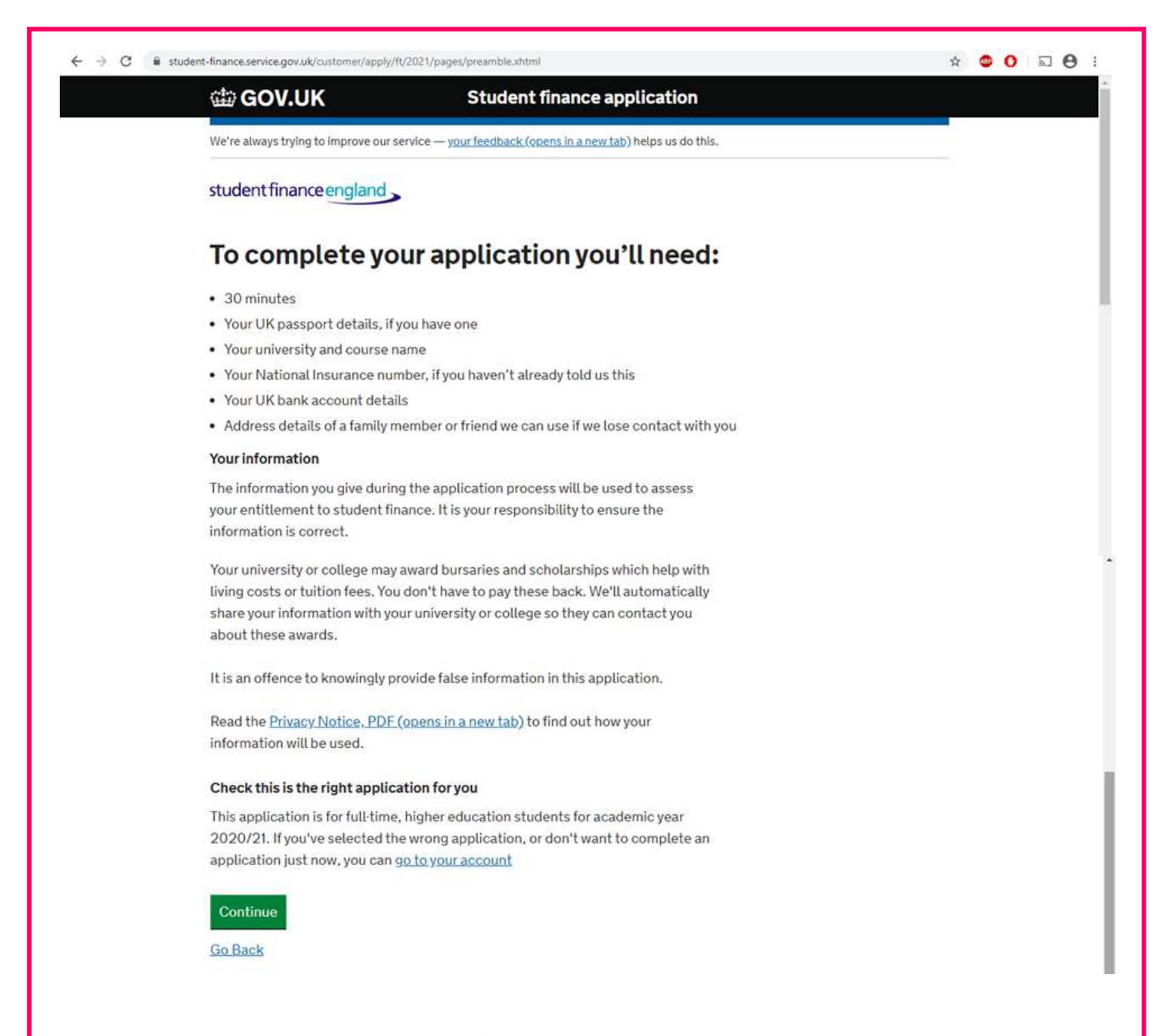

Read this information and click the green "continue" button.

# Completing the "About You" section of your application:

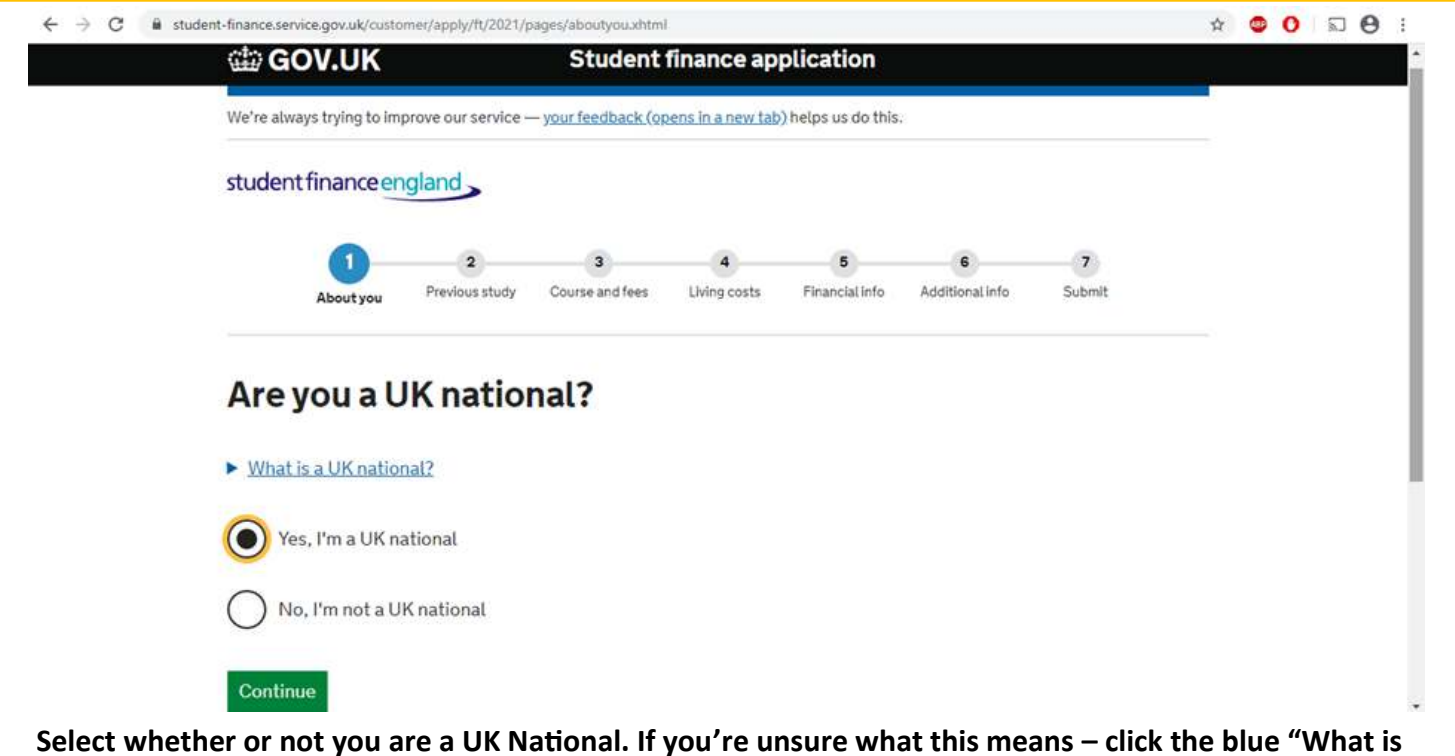

Select whether or not you are a UK National. If you're unsure what this means – click the blue "What is a UK National" button. Once you have selected your choice click the green "continue" button.

| GC (iiii) GC                         | DV.UK                                                                                          |                                                                                                 | Student                                                                              | finance ap                       | plication           |                      |             |  |
|--------------------------------------|------------------------------------------------------------------------------------------------|-------------------------------------------------------------------------------------------------|--------------------------------------------------------------------------------------|----------------------------------|---------------------|----------------------|-------------|--|
| We're alwa                           | ays trying to im                                                                               | prove our service –                                                                             | - your feedback (or                                                                  | ens in a new tab                 | ) helps us do this  | ŝ.                   |             |  |
| student                              | financeer                                                                                      | gland                                                                                           |                                                                                      |                                  |                     |                      |             |  |
|                                      | About you                                                                                      | 2<br>Previous study                                                                             | 3<br>Course and fees                                                                 | 4<br>Living costs                | 5<br>Financial Info | 6<br>Additional info | 7<br>Submit |  |
| < Back                               |                                                                                                |                                                                                                 |                                                                                      |                                  |                     |                      |             |  |
| Sow                                  | e can                                                                                          | check yo                                                                                        | our ident                                                                            | ity, car                         | n you giv           | ve us                |             |  |
| your                                 | valid                                                                                          | JK pass                                                                                         | oort det                                                                             | ails?                            |                     |                      |             |  |
|                                      |                                                                                                |                                                                                                 |                                                                                      |                                  |                     |                      |             |  |
| Entering<br>your iden                | your valid UI<br>ntity. <b>Don't s</b>                                                         | K passport deta<br><b>end us your pas</b>                                                       | ils is the easiest<br>sport.                                                         | and quickest v                   | vay to prove        |                      |             |  |
| Entering<br>your iden                | your valid Ul<br>ntity. <b>Don't s</b><br>s, I can give r                                      | K passport deta<br><b>end us your pas</b><br>my valid UK pas:                                   | ils is the easiest<br>sport.<br>sport details                                        | and quickest v                   | vay to prove        |                      |             |  |
| Entering<br>your iden<br>Yes         | your valid UI<br>tity. <b>Don't s</b><br>s, I can give r<br>ave a valid U                      | K passport deta<br><b>end us your pas</b><br>my valid UK pas:<br>K passport, but                | ils is the easiest<br>isport.<br>sport details<br>can't give the de                  | and quickest v<br>tails just now | vay to prove        |                      |             |  |
| Entering<br>your iden<br>Yes<br>I ha | your valid UI<br>htity. <b>Don't s</b><br>s, I can give r<br>ave a valid UI<br>p, I don't have | K passport detai<br>end us your pas<br>my valid UK pass<br>K passport, but<br>e a valid UK pass | ils is the easiest<br>i <b>sport.</b><br>sport details<br>can't give the de<br>sport | and quickest v<br>tails just now | vay to prove        |                      |             |  |
| Entering<br>your iden<br>Yee<br>Iha  | your valid UI<br>htity. <b>Don't s</b><br>s, I can give r<br>ave a valid UI<br>b, I don't have | K passport deta<br>end us your pas<br>my valid UK pass<br>K passport, but<br>e a valid UK pass  | ils is the easiest<br>i <b>sport.</b><br>sport details<br>can't give the de<br>sport | and quickest v<br>tails just now | vay to prove        |                      |             |  |

It will then ask you if you have a valid passport. The application is much easier if you can give them your passport details, but if you can't then that's OK, you will need to send off other proof of your identity in the post after completing your online application. (For example you may need to send them your original birth certificate). 18

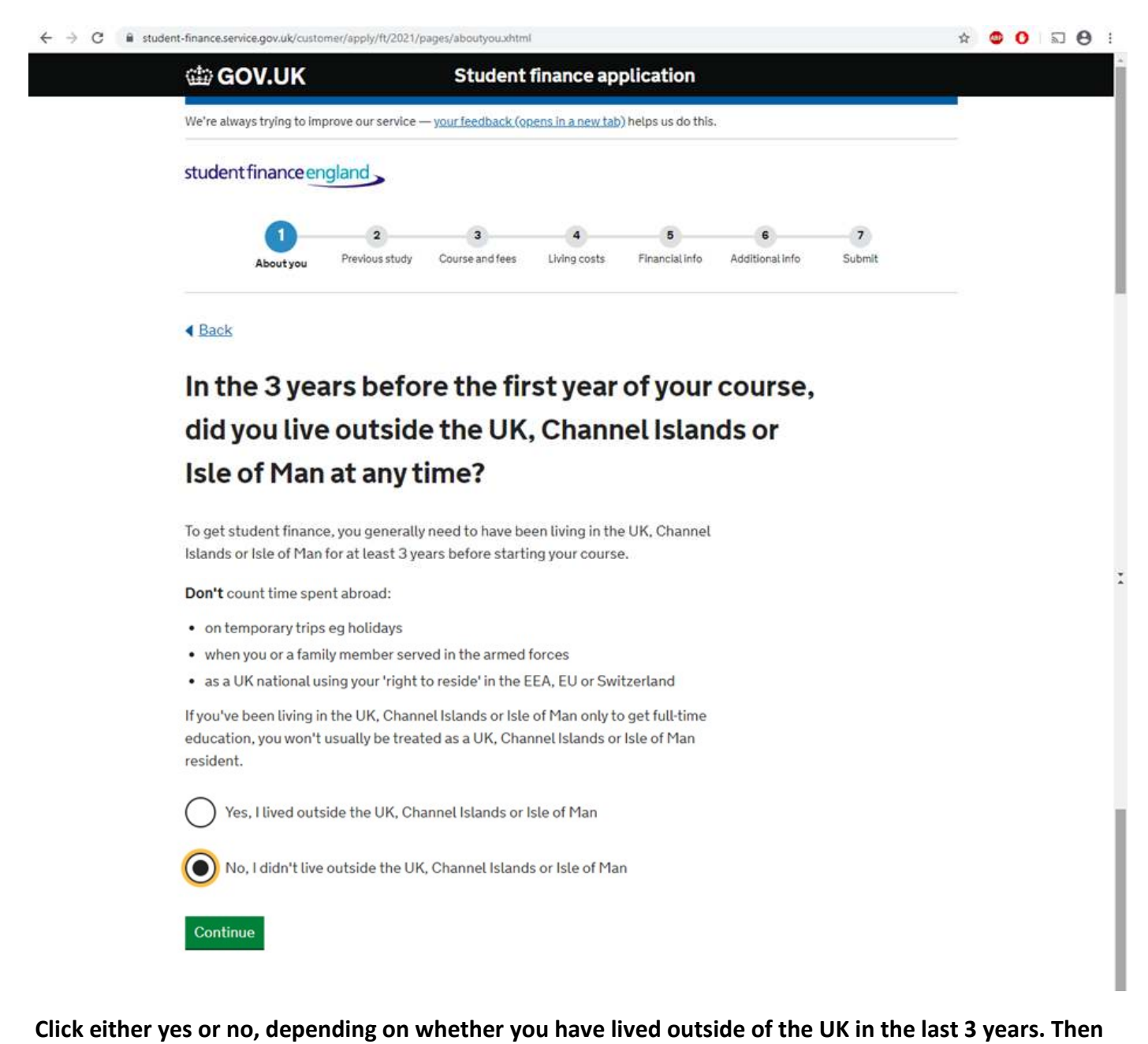

click the green "continue" button.

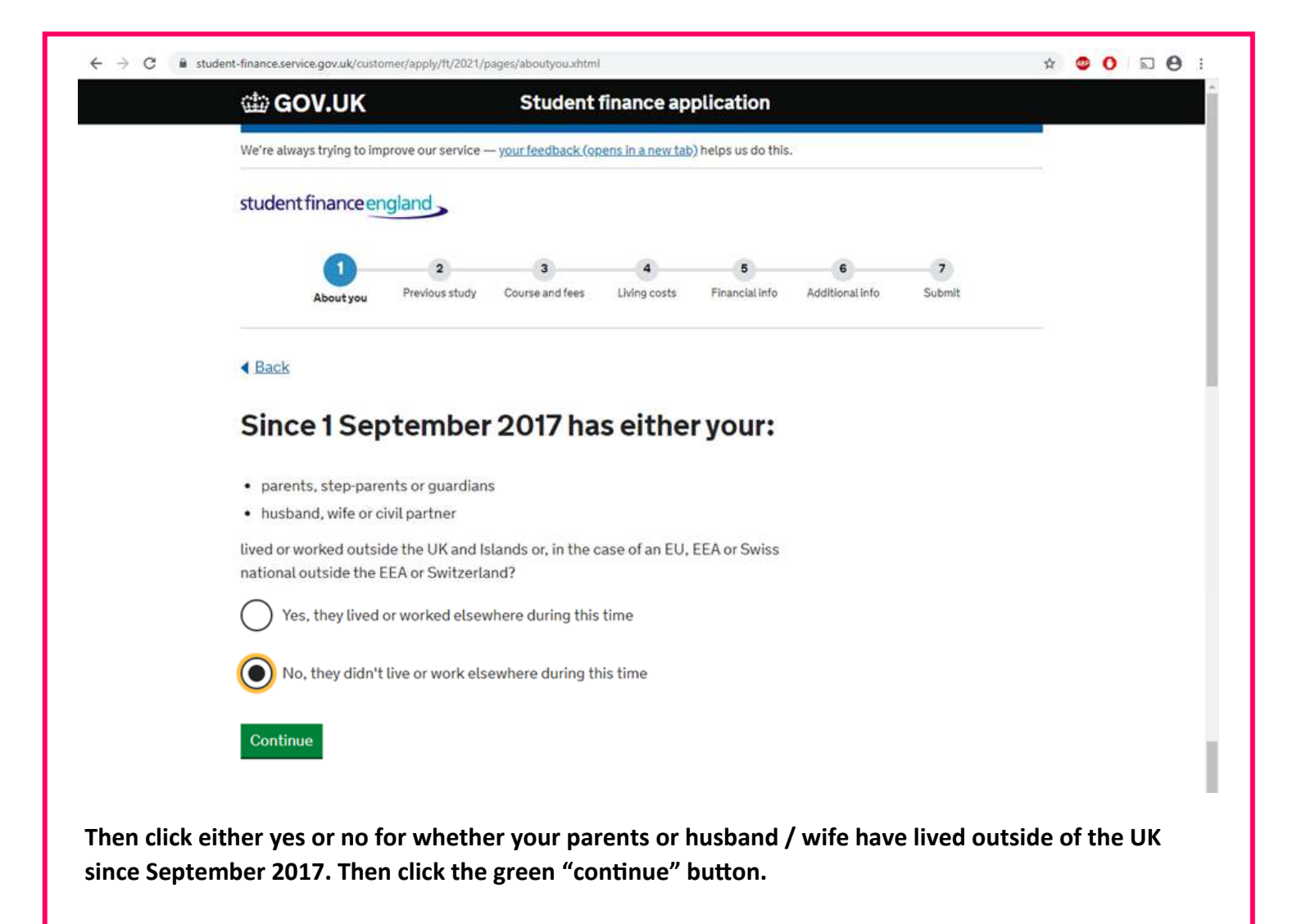

| We're always trying to im                      | prove our service                      | - your feedback (or          | pens in a new tab | ) helps us do this  | ŧ                    |             |  |
|------------------------------------------------|----------------------------------------|------------------------------|-------------------|---------------------|----------------------|-------------|--|
| studentfinanceer                               | ngland                                 |                              |                   |                     |                      |             |  |
| About you                                      | 2<br>Previous study                    | 3<br>Course and fees         | 4<br>Living costs | 5<br>Financial Info | 6<br>Additional info | 7<br>Submit |  |
| < Back                                         |                                        |                              |                   |                     |                      |             |  |
| What is you                                    | ur curre                               | nt relatio                   | onship s          | status?             |                      |             |  |
| Telling us your curren                         | t relationship s                       | tatus helps us kr            | now whose inc     | ome we'll need      | i                    |             |  |
| When assessing you                             | for some parts o                       | of student finance y         | e we'll take yo   | ur parents' or      |                      |             |  |
| Married/civil                                  | partnership                            | ount.                        |                   |                     |                      |             |  |
| Living with p<br>You live with                 | <mark>artner</mark><br>your partner as | though you're n              | narried           |                     |                      |             |  |
| Widowed/su                                     | rviving civil par                      | tner                         |                   |                     |                      |             |  |
| Divorced/dis<br>If you are not<br>option above | solved civil par<br>w living with a n  | tnership<br>ew partner, plea | se select 'Livin  | g with partner      |                      |             |  |
| Separated<br>You and your<br>separately        | r husband, wife                        | or partner aren't            | divorced but a    | are living          |                      |             |  |
| Single<br>You've never                         | been married o                         | or in a civil partne         | ership            |                     |                      |             |  |

Put in your current relationship status. Unless you are living with or married to / in a civil partnership with someone, put single. Then click the green "continue" button.

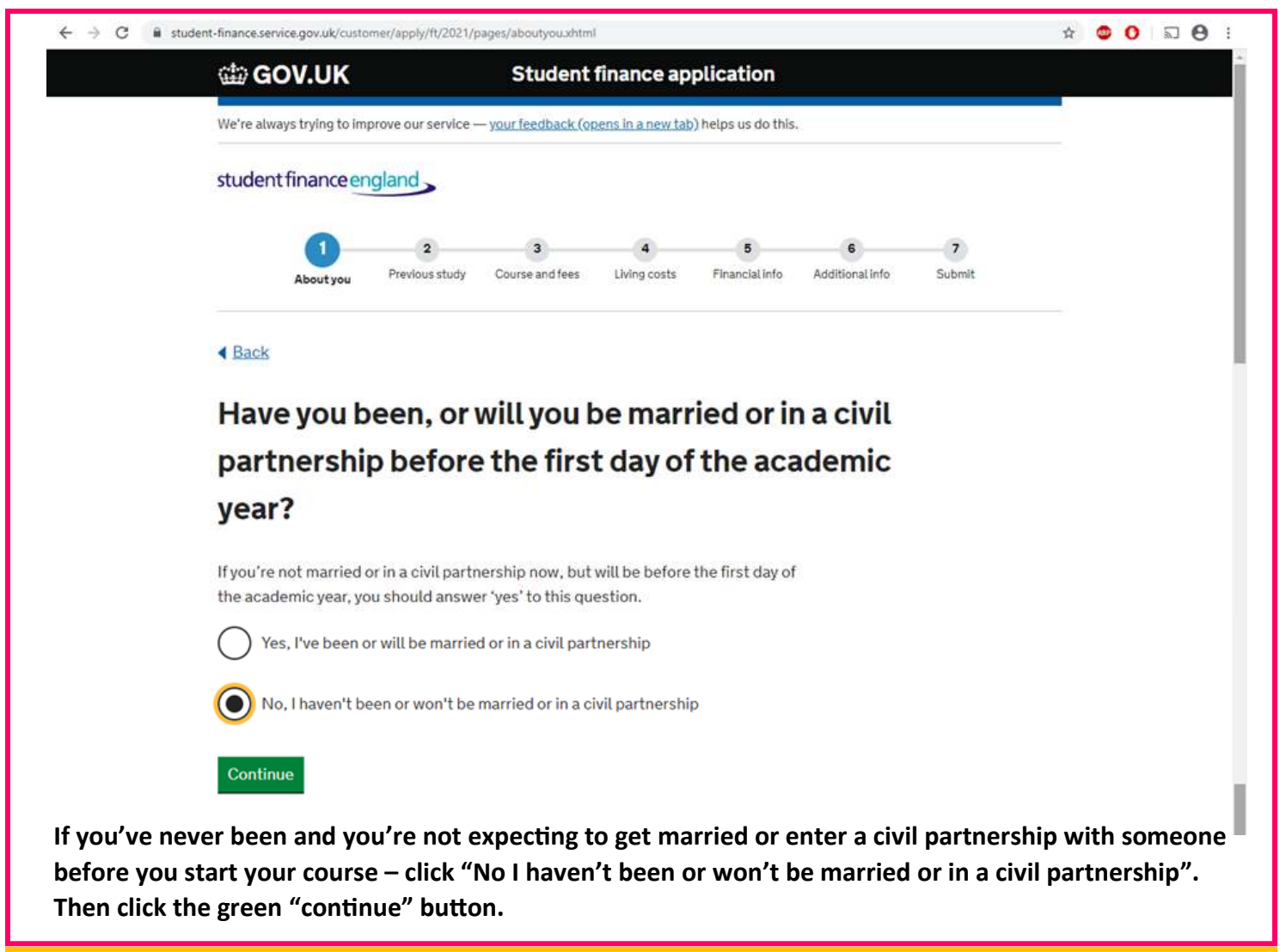

| ← → C 🔒 s                               | student-finance.service.gov.uk/customer/apply/ft/2021/pages/aboutyou.xhtml                                                                                                    |                                   | ☆                    | ۲           | 0                    | 2                 | 9   |
|-----------------------------------------|----------------------------------------------------------------------------------------------------|-----------------------------------|----------------------|-------------|----------------------|-------------------|-----|
|                                         | GOV.UK Student finance application                                                                                                    |                                   | 5                    |             |                      |                   |     |
|                                         | We're always trying to improve our service — your feedback (opens in a new tab) helps us do this.                                                                                                    |                                   |                      |             |                      |                   |     |
|                                         | student finance england                                                                                                    |                                   |                      |             |                      |                   |     |
|                                         | 1     2     3     4     5     6     7       About you     Previous study     Course and fees     Living costs     Financial info     Additional info     Sub                                                              | 7<br>ubmit                        |                      |             |                      |                   |     |
|                                         | < Back                                                                                                    |                                   |                      |             |                      |                   |     |
|                                         | Will you have care of a person under the age of 18                                                                                                    |                                   |                      |             |                      |                   |     |
|                                         | on the first day of the academic year?                                                                                                    |                                   |                      |             |                      |                   |     |
|                                         | This means a person under the age of 18 who depends on you financially.                                                                                                    |                                   |                      |             |                      |                   |     |
|                                         | Why we need to know about dependent children                                                                                                    |                                   |                      |             |                      |                   |     |
|                                         | Yes, I'll have care of a person under 18                                                                                                    |                                   |                      |             |                      |                   |     |
|                                         | No, I won't have care of a person under 18                                                                                                    |                                   |                      |             |                      |                   |     |
|                                         | Continue                                                                                                    |                                   | •                    |             |                      |                   |     |
| You need t<br>children of<br>offered to | to put yes or no to caring for someone under the age of 18. This usua<br>f your own. This is used to determine if you may be eligible for any ex<br>parents – so make sure you select the right answer. Then click the gr | ally mea<br>extra sup<br>reen "co | ns if<br>por<br>ntir | t th<br>tue | u h<br>lat i<br>" bi | ave<br>is<br>utto | on. |

| COV.UK                                    | Student finance application                                                                                 |  |
|-------------------------------------------|----------------------------------------------------------------------------------------------------|--|
| We're always trying to                    | o improve our service — <u>your feedback (opens in a new tab</u> ) helps us do this.                        |  |
| studentfinance                            | england                                                                                                    |  |
| 1<br>About you                            | 2 3 4 5 6 7<br>u Previous study Course and fees Living costs Financial Info Additional Info Submit          |  |
| < Back                                    |                                                                                                    |  |
| Will an ac                                | dult depend on you financially on the first                                                                 |  |
| day of the                                | e academic year?                                                                                            |  |
| The adult who dep                         | pends on you could be:                                                                                      |  |
| <ul> <li>your husband, washing</li> </ul> | wife or civil partner                                                                                       |  |
| • a partner you li                        | ive with (including same sex partner) if you're over 25                                                     |  |
| another adult y Grown up children         | you uve with for example, a family member.<br>n and a partner or other adult who gets student finance don't |  |
| count as adult dep                        | pendants                                                                                                    |  |
| Why we need to                            | o know about who depends on you financially                                                                 |  |
| Yes, an adul                              | It will depend on me financially                                                                            |  |
| No, an adult                              | t won't depend on me financially                                                                            |  |
|                                           |                                                                                                    |  |
| Continue                                  |                                                                                                    |  |

You then need to click on whether an adult depends on you financially. This counts if you financially support someone – if you are the sole source of income and pay for everything for that person. Again, this is to ensure that you get the right financial support – so make sure that you select the right option. Then click the green "continue" button.

| GOV.UK                                                                   | Student finance application                                                         |  |
|--------------------------------------------------------------------------|-------------------------------------------------------------------------------------|--|
| We're always trying to improve our serv                                  | rice — <u>your feedback (opens in a new tab</u> ) helps us do this.                 |  |
| student finance england                                                  |                                                                                     |  |
| About you Previous st                                                    | 3 4 5 6 7<br>udy Course and fees Living costs Financial Info Additional info Submit |  |
|                                                                          |                                                                                     |  |
| Have you suppor                                                          | ted yourself financially for a total                                                |  |
| of 3 years or mor                                                        | e before the start of the first                                                     |  |
| academic year o                                                          | f your course?                                                                      |  |
| This means you must have been p<br>Tax, utility bills, for a combined to | paying all your own living costs eg rent, Council<br>otal of 3 years (36 months).   |  |
| See an example                                                           |                                                                                     |  |
| Your income can come from the t                                          | ollowing sources:                                                                   |  |
| employment                                                               |                                                                                     |  |
| savings                                                                  |                                                                                     |  |
| benefits     state studentships                                          |                                                                                     |  |
| <ul> <li>scholarships, exhibitions and</li> </ul>                        | bursaries                                                                           |  |
| You're not financially supporting money you get from your parents        | yourself if you're paying your living costs with                                    |  |
| Yes, I've supported myself                                               | financially for 3 years                                                             |  |
| No, I haven't supported m                                                | yself financially for 3 years                                                       |  |
|                                                                          |                                                                                     |  |

For this page you need to select if you have financially supported yourself for at least 3 years – only put yes if you have been completely financially independent – paying for your accommodation, bills, food, etc yourself. Click either yes or no and then click the green "continue" button.

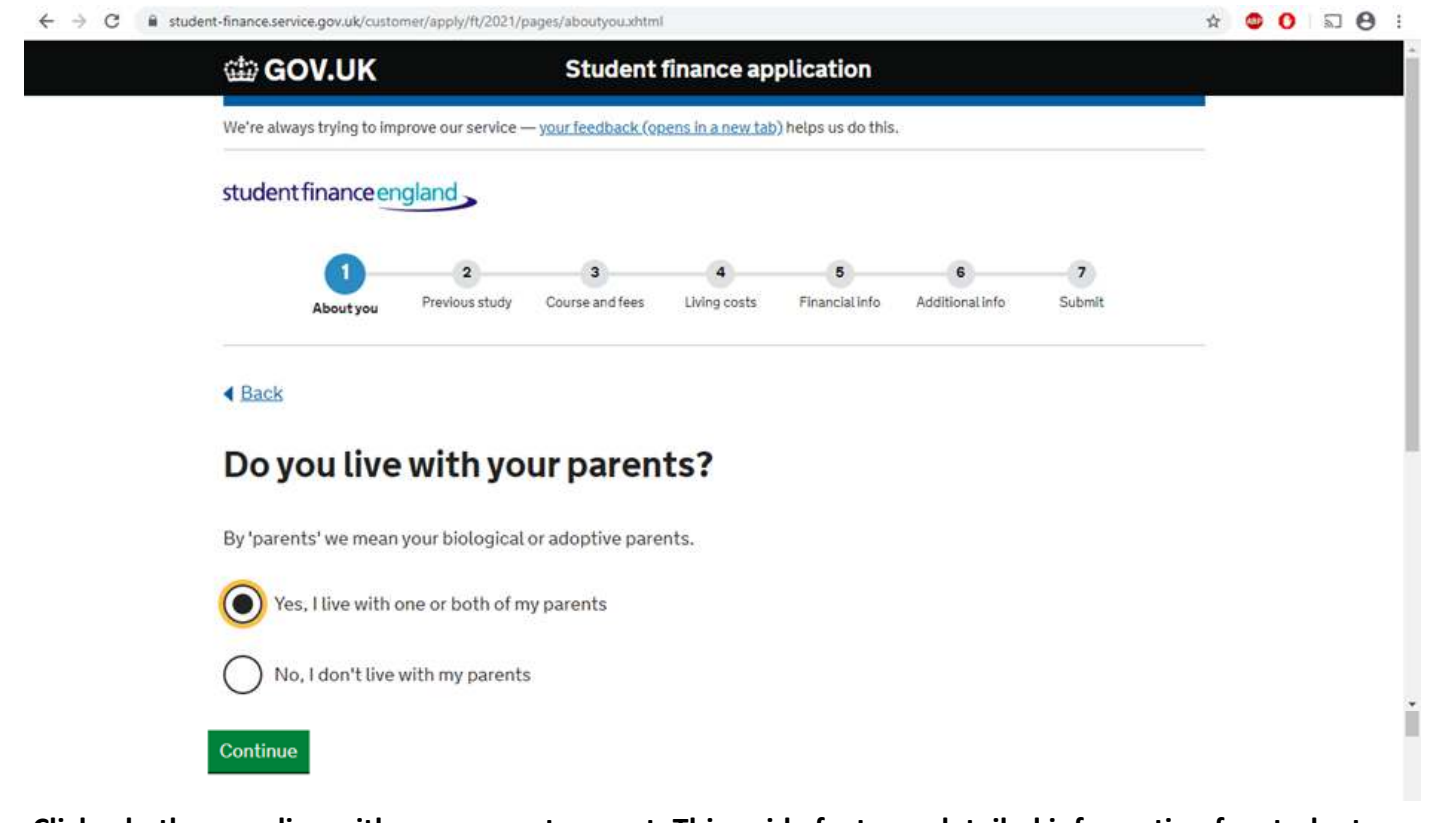

Click whether you live with your parents or not. This guide features detailed information for students who live with at least one of their parents – if this doesn't apply to you – there will be specialist information available if you contact the Job Shop on <u>jobshop@barnsley.ac.uk</u> Select your option and then click the green "continue" button.

|                                          |                      | Student              | finance ap        | plication           |                      |             |  |
|------------------------------------------|----------------------|----------------------|-------------------|---------------------|----------------------|-------------|--|
| We're always trying to in                | nprove our service – | - your feedback (or  | ens in a new tab  | ) helps us do this. | ê                    |             |  |
| student finance er                       | ngland               |                      |                   |                     |                      |             |  |
| About you                                | 2<br>Previous study  | 3<br>Course and fees | 4<br>Living costs | 5<br>Financial info | 6<br>Additional info | 7<br>Submit |  |
| Back     Which of y                      | our pare             | nts do yo            | ou live v         | with?               |                      |             |  |
|                                          |                      |                      |                   |                     |                      |             |  |
| Both parents                             |                      |                      |                   |                     |                      |             |  |
| Both parents     My mother     My father |                      |                      |                   |                     |                      |             |  |

If you live with both parents, put both parents – if you live with just your mum or just your dad – put that option – even if you also have a step parent who lives with them. Select your option and then click the green "continue" button.

This guide has been created as though you live with both parents. For the most part – the application is the same regardless of what you put – it's pretty much just the next page that differs – and they will ask for the household income just the same.

#### IF YOU CLICK ONE PARENT E.G. MOTHER – YOU GET A PAGE LIKE THIS.

| 🕁 GOV.UK                                       | Student finance application                                                   |     |
|------------------------------------------------|-------------------------------------------------------------------------------|-----|
| We're always trying to improve                 | our service — <u>your feedback (opens in a new tab</u> ) helps us do this.    |     |
| student finance englar                         | nd _                                                                          |     |
| 0                                              | 2 3 4 5 6 7                                                                   |     |
| About you Pre                                  | evious study Course and fees Living costs Financial info Additional info Subm | sit |
| < Back                                         |                                                                               |     |
| What is your I                                 | Mother's current relationship                                                 |     |
| status?                                        |                                                                               |     |
| Married/civil partne                           | rship                                                                         |     |
| Living with partner                            |                                                                               |     |
| Your parent lives wit Widowed/surviving        | th their partner as though they're married                                    |     |
| Divorced/dissolved                             | civil partnership                                                             |     |
| If your parent is now<br>partner' option above | v living with a new partner, please select 'Living with<br>ve                 |     |
| Separated                                      |                                                                               |     |
| Your parent and the<br>separately              | ir husband, wife or partner aren't divorced but are living                    |     |
| Single                                         |                                                                               |     |
| Your parent has nev                            | er been married or in a civil partnership                                     |     |
| Continue                                       |                                                                               |     |
|                                                |                                                                               |     |

You must select the option that is the most accurate—so is the parent that you live with married? Or living with some else, etc. This allows Student Finance to figure out whose financial information they need. If your parent has a partner living with them, they will take their financial information into account. Select the option, and then click the green "continue" button.

#### THE NEXT PAGE – HOWEVER YOU ANSWERED THE PARENTAL QUESTION IS:

|                                                                   | Student                                  | finance app        | olication           |                      |             |  |
|-------------------------------------------------------------------|------------------------------------------|--------------------|---------------------|----------------------|-------------|--|
| We're always trying to improv                                     | e our service — <u>your feedback (or</u> | oens in a new tab) | helps us do this.   | e.                   |             |  |
| student finance engla                                             | and                                      |                    |                     |                      |             |  |
| Aboutyou P                                                        | 2 3<br>Previous study Course and fees    | 4<br>Living costs  | 5<br>Financial info | 6<br>Additional info | 7<br>Submit |  |
| ▲ Back                                                            |                                          |                    |                     |                      |             |  |
| Do any of the                                                     | e circumstance                           | es belov           | v apply             | to you?              |             |  |
| You're able to get som                                            | ne disability related benefits           |                    |                     |                      |             |  |
| <ul> <li>You're able to get Arm<br/>Independence Payme</li> </ul> | ed Forces Independence Pa<br>ent (PIP)   | yment or Perse     | onal                |                      |             |  |
| • You, or your partner ca                                         | are for a child under 20 who'            | s in full-time ec  | lucation            |                      |             |  |
| <ul> <li>You've had time out fr<br/>that's now ended</li> </ul>   | om your course due to an illn            | ness or caring r   | esponsibility       |                      |             |  |
| $\bigcirc$                                                        | are of these circumstances               |                    |                     |                      |             |  |
| Yes, I've one or mo                                               |                                          |                    |                     |                      |             |  |
| Yes, I've one or mo                                               | tances don't apply to me                 |                    |                     |                      |             |  |

This page is trying to determine if you might be eligible for any extra money from the government. Answer this question and then click the green "continue" button. This guide has been created as though you have selected "no" to this question – if you choose yes – you will get some further questions asking for more detail throughout the application.

| GOV.UK Student finance application                                                                                                    |               |
|----------------------------------------------------------------------------------------------------|---------------|
| We're always trying to improve our service — your feedback (opens in a new tab) helps us do this.                                                                                                    |               |
| student finance england                                                                                                    |               |
| 1         2         3         4         5         6           About you         Previous study         Course and fees         Living costs         Financial info         Additional info                                                                | 7<br>Submit   |
| About you                                                                                                    |               |
| Are you a UK national?<br>Yes                                                                                                    | change        |
| So we can check your identity, can you give us your valid UK passport details?<br>I have a valid UK passport, but can't give the details just now                                                                                                    | change        |
| In the 3 years before the first year of your course, did you live outside the UK, Channel Islands or Isle of Man at any time?                                                                                                    | change        |
| Since 1 September 2017 has either your: parents, step-parents or guardians, husband, wife or civil partner,<br>lived or worked outside the UK and Islands or, in the case of an EU, EEA or Swiss national outside the EEA<br>or Switzerland?<br><b>No</b> | <u>change</u> |
| What is your current relationship status?<br>Single                                                                                                    | change        |
| Have you been, or will you be married or in a civil partnership before the first day of the academic year?<br>No                                                                                                    | change        |
| Will you have care of a person under the age of 18 on the first day of the academic year?<br><b>No</b>                                                                                                    | change        |
| Will an adult depend on you financially on the first day of the academic year?<br>No                                                                                                    | change        |
| Have you supported yourself financially for a total of 3 years or more before the start of the first academic<br>year of your course?<br>No                                                                                                    | change        |
| Do you live with your parents?<br>Yes                                                                                                    | change        |
| Which of your parents do you live with?<br>Both parents                                                                                                    | change        |
| Do any of the circumstances below apply to you?<br>No                                                                                                    | change        |
| <ul> <li>Evidence Required</li> <li>You'll need to enter your valid UK passport details in your account later.</li> </ul>                                                                                                    |               |
|                                                                                                    |               |

This page is just a summary of information provided in this section – read it and then click the green "save and continue" button—or if you want to save and come back to it later to finish—click the blue "save and exit" button.

# **Completing the "Previous Study" section of the application:**

| GOV.U                                                              | <b>(</b>                                     | Student                                  | finance ap                    | plication                      |                      |             |  |
|--------------------------------------------------------------------|----------------------------------------------|------------------------------------------|-------------------------------|--------------------------------|----------------------|-------------|--|
| We're always trying                                                | to improve our service                       | — your feedback (o                       | oens in a new tab             | ) helps us do this             | ¢.                   |             |  |
| student financ                                                     | eengland                                     |                                          |                               |                                |                      |             |  |
| About y                                                            | 2<br>Previous study                          | 3<br>Course and fees                     | 4<br>Living costs             | 5<br>Financial Info            | 6<br>Additional info | 7<br>Submit |  |
| < Back                                                             |                                              |                                          |                               |                                |                      |             |  |
| Have you                                                           | studied                                      | or are yo                                | u currer                      | ntly stu                       | dying                |             |  |
| any high                                                           | er educat                                    | ion cours                                | es?                           |                                |                      |             |  |
| A 'higher educati<br>postgraduate qu                               | on course' is a deg<br>alification such as a | ree, foundation d<br>an MA.              | egree, HND, H                 | NC or any                      |                      |             |  |
| Tell us about any<br>complete it.                                  | higher education c                           | ourse you attend                         | ed, even if you               | didn't                         |                      |             |  |
| Don't include:                                                     |                                              |                                          |                               |                                |                      |             |  |
| The course ye                                                      | ou're applying for st                        | tudent finance fo                        | in this applica               | ition                          |                      |             |  |
| A Levels, AS I                                                     | evels or BTECs                               |                                          |                               |                                |                      |             |  |
| <ul> <li>Part-time cou</li> <li>Self-funded, particular</li> </ul> | rses where you did<br>private university o   | In't achieve a high<br>r college courses | er education of where you did | qualification<br>n't achieve a |                      |             |  |
| nigher educa                                                       | ion quauncation                              |                                          |                               |                                |                      |             |  |
| Yes, I'm cu                                                        | irrently studying or                         | r have studied bei                       | ore                           |                                |                      |             |  |
| No, I'm no                                                         | t currently studyin                          | g and haven't stu                        | died before                   |                                |                      |             |  |
|                                                                    |                                              |                                          |                               |                                |                      |             |  |
| Continue                                                           |                                              |                                          |                               |                                |                      |             |  |

"continue" button.

| 📾 GOV.UK                                                                                          | Student                   | finance ap      | plication           |                      |             |        |  |  |
|---------------------------------------------------------------------------------------------------|---------------------------|-----------------|---------------------|----------------------|-------------|--------|--|--|
| We're always trying to improve our service — your feedback (opens in a new tab) helps us do this. |                           |                 |                     |                      |             |        |  |  |
| student finance england                                                                           |                           |                 |                     |                      |             |        |  |  |
| About you                                                                                         | 3<br>Course and face      | 4               | 5<br>Financial info | 6<br>Additional info | 7<br>Submit |        |  |  |
| Previous                                                                                          | study                     |                 |                     |                      |             |        |  |  |
| Previous and cu                                                                                   | irrent stud               | y               |                     |                      |             |        |  |  |
| Have you studied or are you current<br>No                                                         | y studying any higher edu | cation courses? |                     |                      |             | change |  |  |
|                                                                                                   |                           |                 |                     |                      |             |        |  |  |

This is a summary page confirming what you've just told them – check that it's right and then click the green "save and continue" button, unless you would like to come back to finish the application later, in which case you can select the blue "Save and exit" button – which<sup>9</sup> will save your current application progress.

## Completing the "Course and Fees" section of your application:

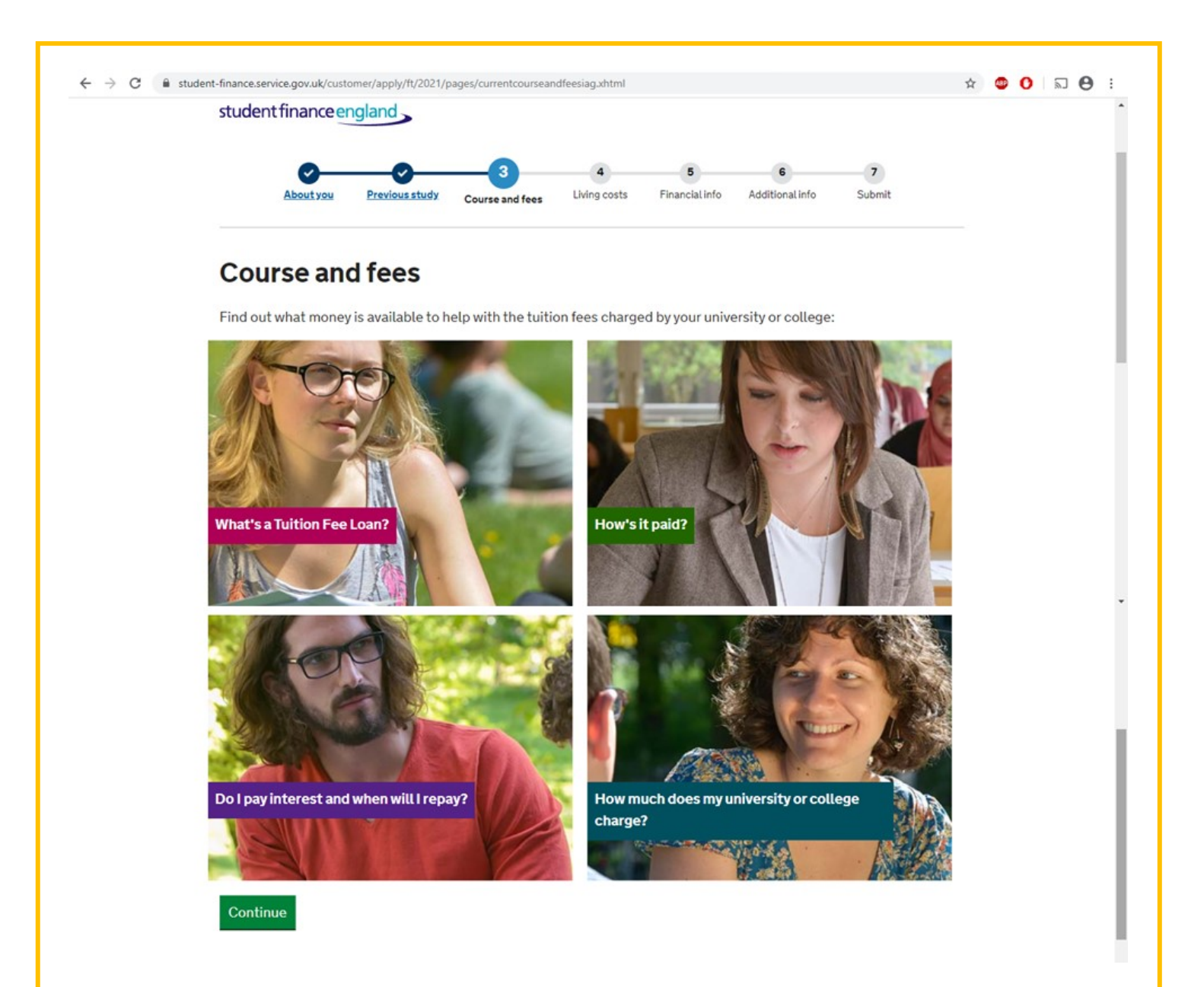

You can click on each of these squares to find more information about the tuition fee loan part of the student finance you are applying for. If you have any questions about how the student loan is broken up – you can always email the Job Shop team and we'll be happy to help you.

| About you Previous study Course and fees Living costs Financial info Additional info Submit |
|---------------------------------------------------------------------------------------------|
| < Back                                                                                      |
| Where do you plan to study?                                                                 |
| You can change this later if you need to.                                                   |
| University or college<br>For example: King's College London.                                |
| Barnsley College                                                                            |
| Continue                                                                                    |
|                                                                                             |

| a an avample throughout this costion  | Entar the name and then | click the groop   | "continuo" hutton |
|---------------------------------------|-------------------------|-------------------|-------------------|
| is an example unoughout this section. | Enter the name and then | i click the green | continue putton   |

| student finance england                                                                     |  |  |
|---------------------------------------------------------------------------------------------|--|--|
| About you Previous study Course and fees Living costs Financial info Additional info Submit |  |  |
| < Back                                                                                      |  |  |
| What course will you study at Barnsley College?                                             |  |  |
| You can change this later if you need to.                                                   |  |  |
| Course title or UCAS course code<br>For example: Mathematics Msc                            |  |  |
| Fine Art Practice BA (Hons)                                                                 |  |  |
|                                                                                             |  |  |

Enter the name of the course that you will be studying at university. When you start typing the name in it should come up for you to click on. Then click the green "continue" button.

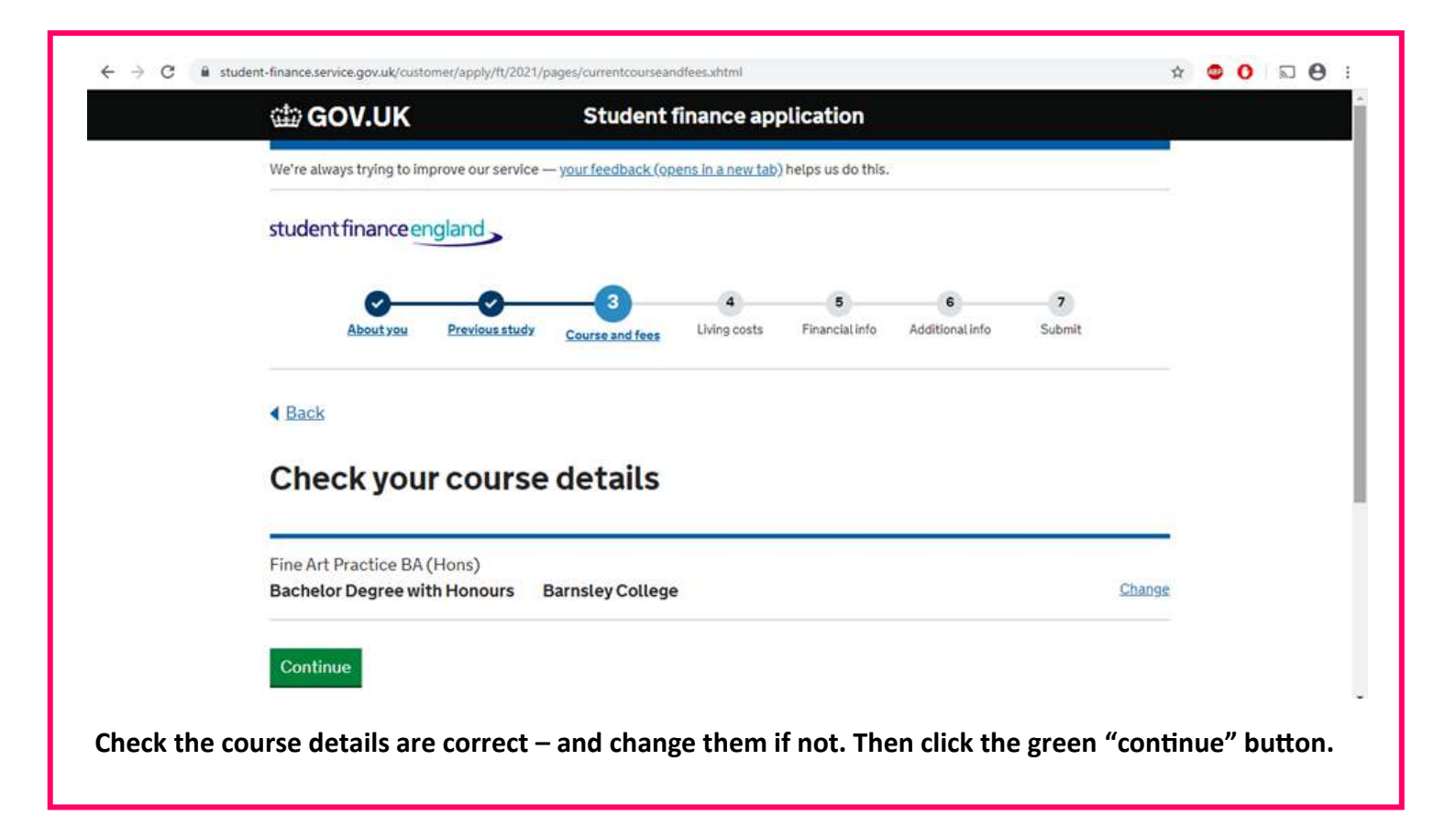

|            | About you        | Previous study | 3<br>Course and fees | 4<br>Living costs | 5<br>Financial info | 6<br>Additional info | 7<br>Submit |       |        |       |
|------------|------------------|----------------|----------------------|-------------------|---------------------|----------------------|-------------|-------|--------|-------|
|            | ▲ Back           |                |                      |                   |                     |                      |             |       |        |       |
|            | Which yea        | r of your      | course i             | s this ap         | oplicati            | on for?              |             |       |        |       |
|            | First            |                |                      |                   |                     |                      |             |       |        |       |
|            | Second           |                |                      |                   |                     |                      |             |       |        |       |
|            | O Third          |                |                      |                   |                     |                      |             |       |        |       |
|            | Continue         |                |                      |                   |                     |                      |             |       |        |       |
| ur applic: | tion will be for | vour first     | vear. beca           | use vou'i         | re not stu          | Idving at u          | niversity   | vet – | so cli | ck or |

| student finance england                                                                                                    |
|----------------------------------------------------------------------------------------------------|
| About you Previous study Course and fees Living costs Financial info Additional info Submit                                                                                                    |
| ▲ Back                                                                                                    |
| Where will you spend the most time during the                                                                                                    |
| academic year?                                                                                                    |
| If you're studying an Initial Teacher Training course, you should select 'University<br>or college' for any time you'll spend in teaching practice.<br>You must tell us if where you'll spend most of your time changes. This is so we |
| these changes in your online account.                                                                                                    |
| First Term<br>21 September to 18 December 2020                                                                                                    |
| University or college                                                                                                    |
| O Study abroad                                                                                                    |
| Work Placement in the UK or abroad                                                                                                    |
| Second Term<br>4 January to 26 March 2021                                                                                                    |
| University or college                                                                                                    |
| Study abroad                                                                                                    |
| Work Placement in the UK or abroad                                                                                                    |
| Third Term<br>12 April to 9 July 2021                                                                                                    |
| University or college                                                                                                    |
| Study abroad                                                                                                    |
| Work Placement in the UK or abroad                                                                                                    |

placement years take place in the 2<sup>nd</sup> or 3<sup>rd</sup> year) so select "University or college" for each of the 3 terms. Then click the green "continue" button.

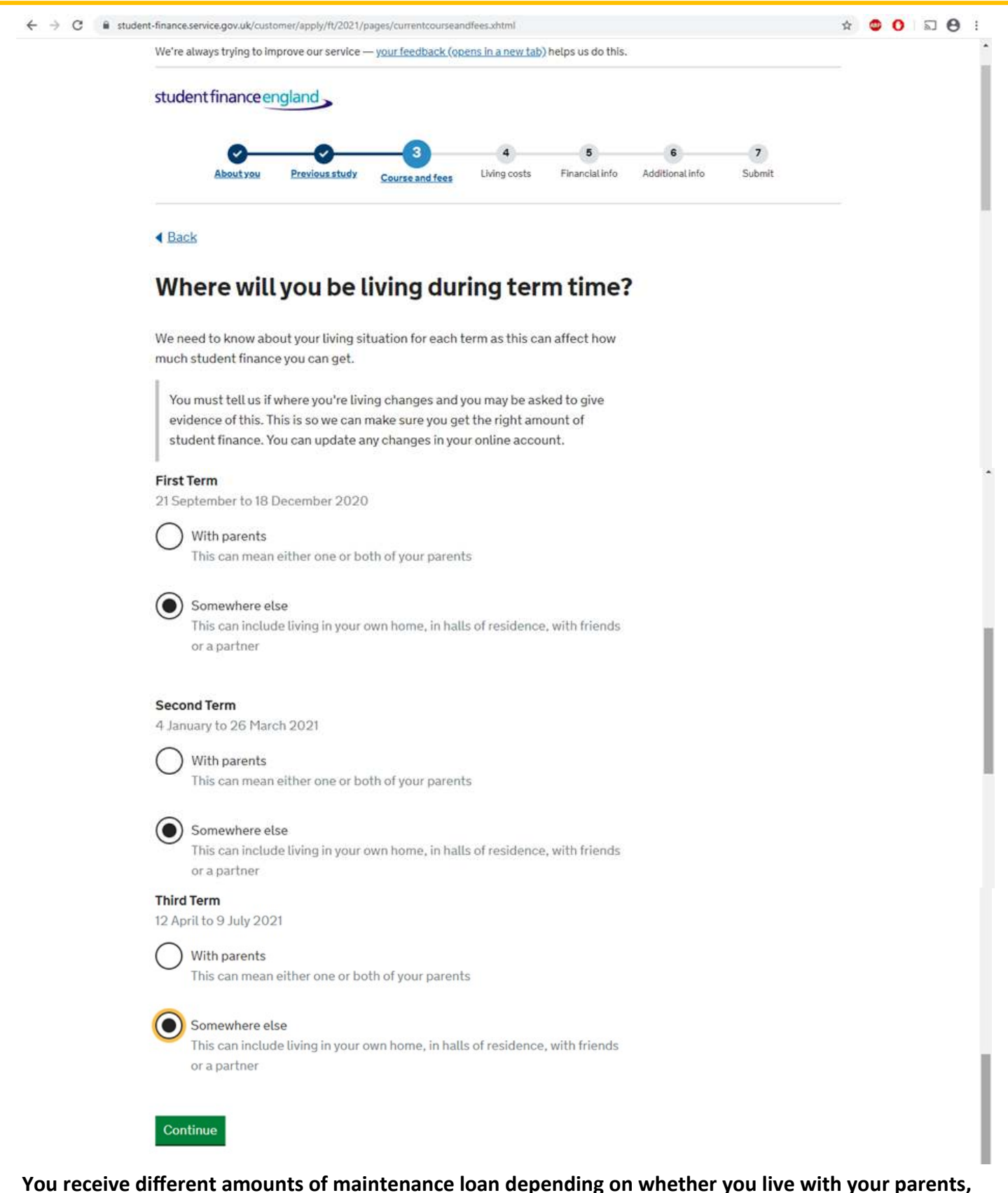

You receive different amounts of maintenance loan depending on whether you live with your parents, or away from home, while you are studying at university. For this reason, you need to tell Student Finance whether you plan to live at home or away (for example in student accommodation). If you change your mind later, let Student Finance know so that they can adjust this. Select the option that applies to you (it will usually be the same for all 3 terms) click the green "continue" button.

| student finance england                                                                                  |  |  |
|----------------------------------------------------------------------------------------------------|--|--|
| About you Previous study Course and fees Living costs Financial info Additional info Submit              |  |  |
| < Back                                                                                                   |  |  |
| Where should we send your mail?                                                                          |  |  |
| You can change this at any time in your account. You must also tell us if your living situation changes. |  |  |
| BARNSLEY COLLEGE, CHURCH STREET, BARNSLEY, S70 2AX                                                       |  |  |
| Somewhere else                                                                                           |  |  |
|                                                                                                    |  |  |

This page is asking where Student Finance can send letters to – it will come up with your home address as the first option and then an option for you to have them sent elsewhere. Most people will select their home address – and you can then change this at any time. Select which you would like and then click the green "continue" button.

| 📾 GOV.UK                                                                                                    | Student fir                                                                                                    | nance applicat                                            | tion                  |             |  |
|----------------------------------------------------------------------------------------------------|----------------------------------------------------------------------------------------------------|-----------------------------------------------------------|-----------------------|-------------|--|
| We're always trying to improve o                                                                                                    | ervice — <u>your feedback (open</u>                                                                                     | <u>is in a new tab)</u> helps u                           | is do this.           |             |  |
| student finance englan                                                                                                    |                                                                                                    |                                                           |                       |             |  |
| 0                                                                                                    | 3                                                                                                    |                                                           | 5 6                   | 7           |  |
| About you Prev                                                                                                    | study Course and fees                                                                                                   | Living costs Finar                                        | ncial info Additional | info Submit |  |
|                                                                                                    |                                                                                                    |                                                           |                       |             |  |
| 4 Back                                                                                                    |                                                                                                    |                                                           |                       |             |  |
|                                                                                                    |                                                                                                    |                                                           |                       |             |  |
| <ul> <li>Back</li> <li>Will you be ch</li> </ul>                                                                                                    | ged £5,995                                                                                                    | for your t                                                | uition fee            | s?          |  |
| ▲ Back Will you be ch Barnsley College told us you                                                                                                    | ged £5,995                                                                                                    | for your to                                               | uition fee            | s?          |  |
| ✓ Back Will you be ch Barnsley College told us you When your tuition fee is con need to be adjusted.                                                                                                    | ged £5,995<br>ourse normally costs £5,<br>ned by Barnsley College,                                                      | <b>for your t</b><br><b>995</b> .<br>your Tuition Fee Lo  | uition fee            | s?          |  |
| Back      Will you be ch      Barnsley College told us you      When your tuition fee is con     need to be adjusted.      Output to the adjusted.                                                               | ged £5,995<br>ourse normally costs £5,<br>ned by Barnsley College,                                                      | <b>for your t</b><br><b>.995</b> .<br>your Tuition Fee Lo | uition fee            | s?          |  |
| ✓ Back Will you be ch Barnsley College told us you When your tuition fee is conditioned to be adjusted. Yes, this is the correct                                                                                 | <b>ged £5,995</b><br>ourse normally costs <b>£5</b> ,<br>ned by Barnsley College,<br>ition fee                          | <b>for your t</b> (<br>,995.<br>your Tuition Fee Lo       | uition fee            | s?          |  |
| <ul> <li>Back</li> <li>Will you be ch</li> <li>Barnsley College told us you</li> <li>When your tuition fee is conneed to be adjusted.</li> <li>Yes, this is the correct</li> <li>No, I'm being charge</li> </ul> | <b>ged £5,995</b><br>ourse normally costs <b>£5</b> ,<br>ned by Barnsley College,<br>ition fee<br>different tuition fee | <b>for your t</b><br><b>995</b> .<br>your Tuition Fee Lo  | uition fee            | s?          |  |

On this page, Student Finance ask you to confirm how much your tuition fees will be – these vary by university, with most being over £9,000 now. Check that this fee is right, and then click "yes, this is the correct tuition fee" if it is, or "no, I'm being charged a different tuition fee" if it's wrong. Then click the green "continue" button.

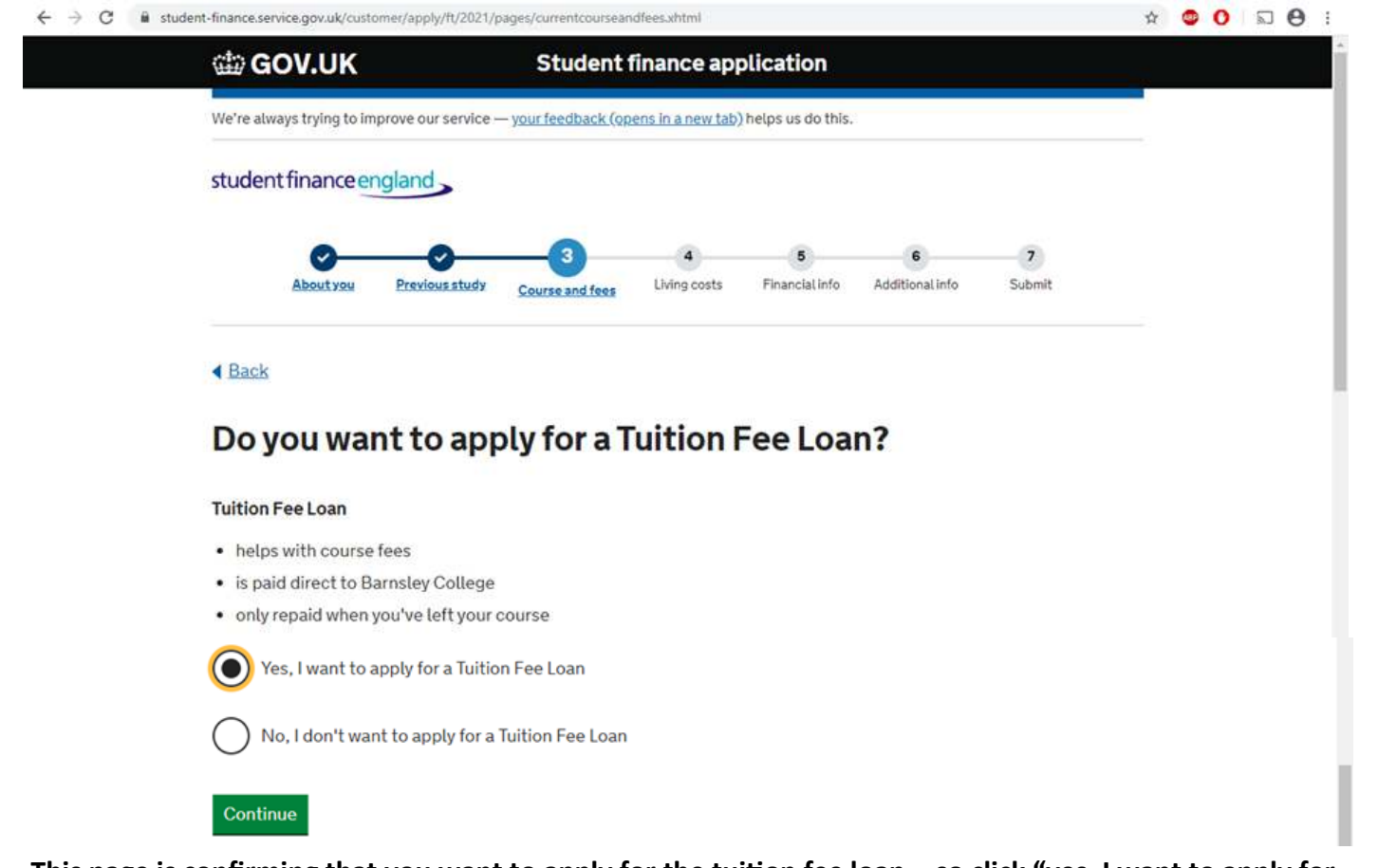

This page is confirming that you want to apply for the tuition fee loan – so click "yes, I want to apply for a tuition fee loan" (unless you are paying your tuition fees upfront yourself – which is very unusual!) Then click the green "continue" button.

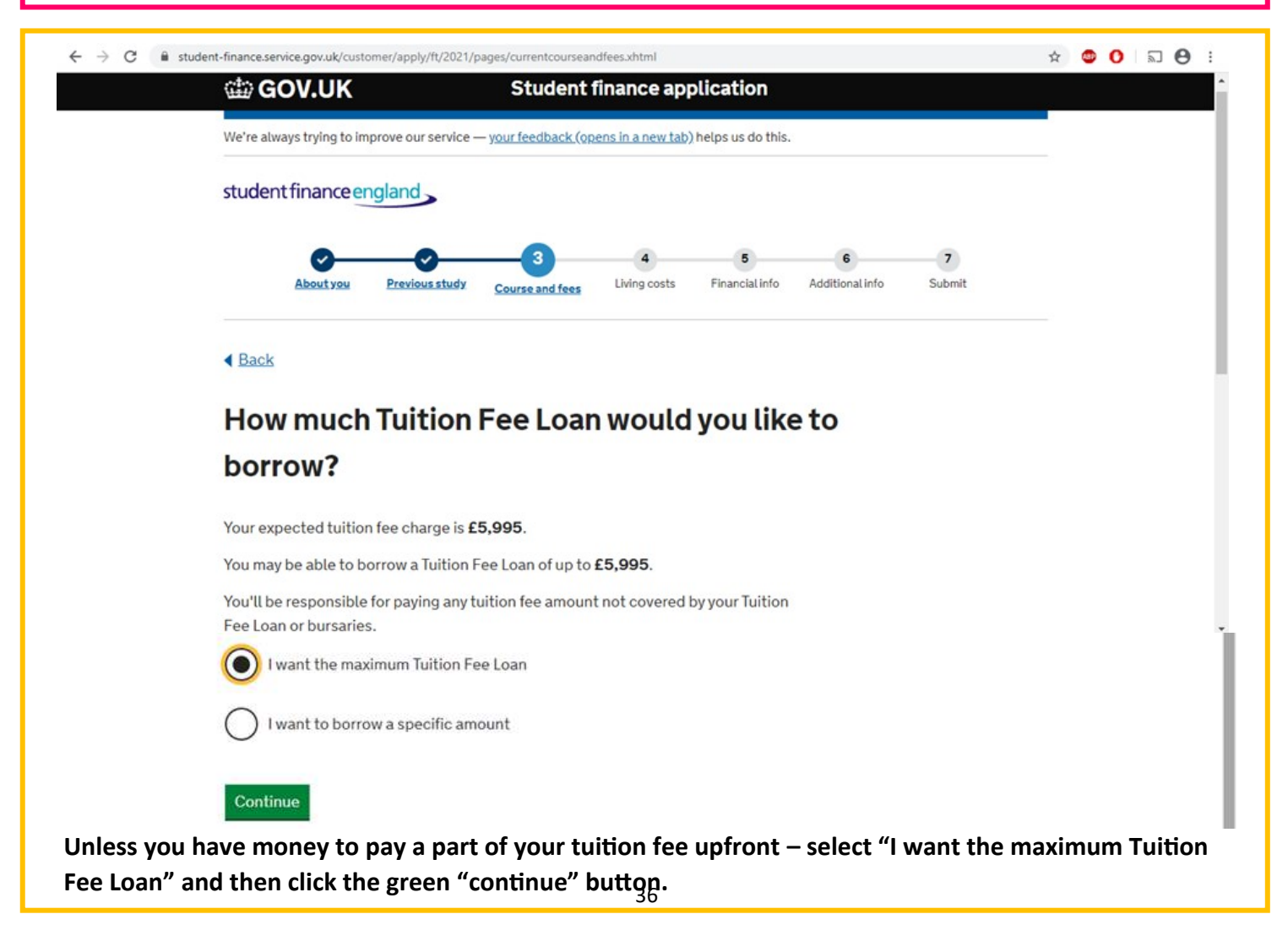

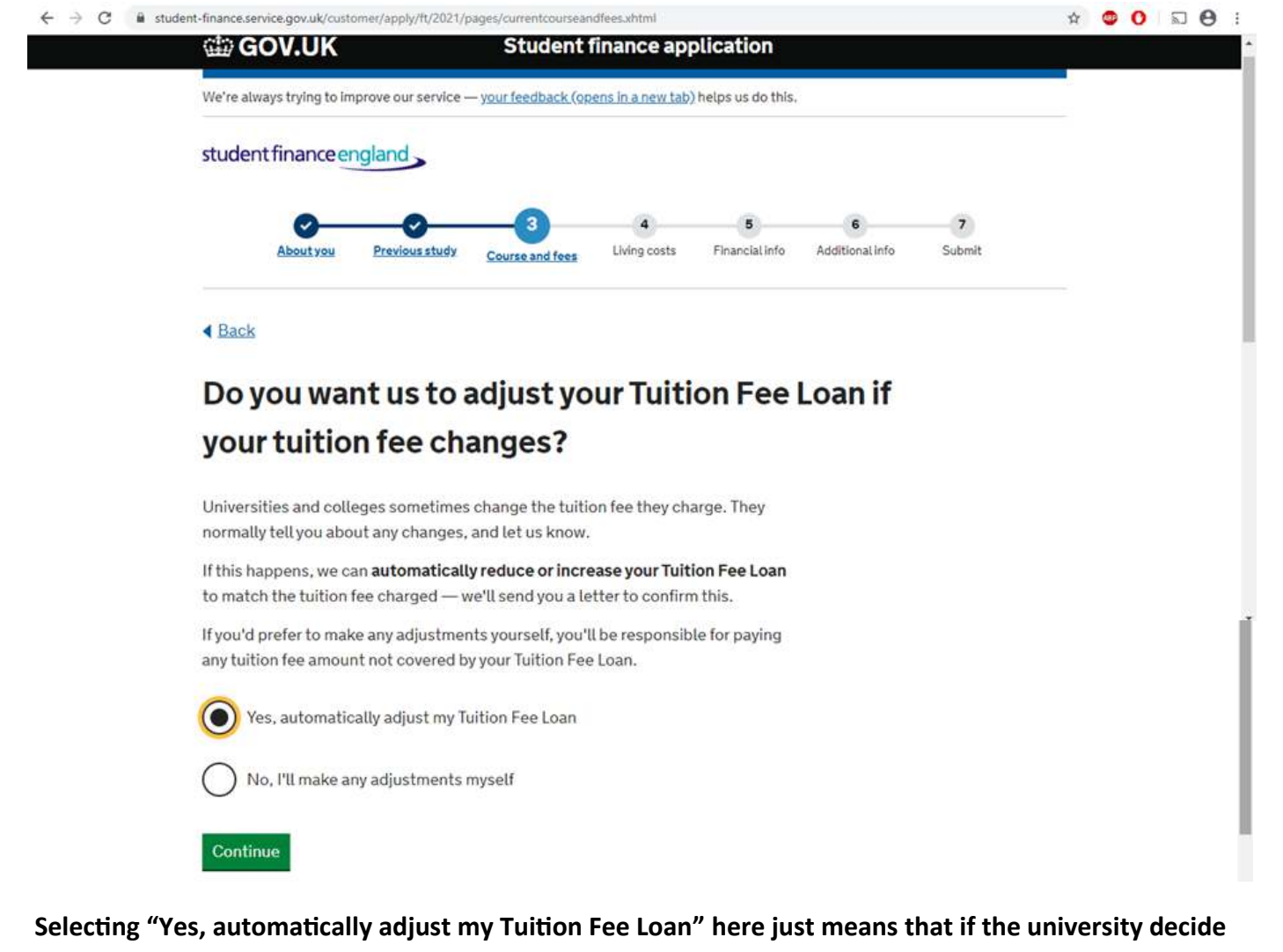

Selecting "Yes, automatically adjust my Tuition Fee Loan" here just means that if the university decide to increase their tuition fee, Student Finance will automatically pay them the new full amount, without you having to do anything. Select this and then click the green "continue" button.

| (III)         | GOV.UK Student finance application                                                          |  |
|---------------|---------------------------------------------------------------------------------------------|--|
| stu           | dent finance england                                                                        |  |
|               | About you Previous study Course and fees Living costs Financial info Additional info Submit |  |
| C             | ourse and fees                                                                              |  |
| Whe           | re do you plan to study? change                                                             |  |
| Wha           | t course will you study? change Art Practice Ba (hons)                                      |  |
| Whi           | ch year of your course is this application for? change                                      |  |
| Whe           | rre will you spend the most time during the academic year? <u>change</u>                    |  |
| Whe           | re will you be living during term time? change<br>rided                                     |  |
| Whe           | rre should we send your mail? change INSLEY COLLEGE BARNSLEY                                |  |
| Tulti<br>£5,5 | on fee you'll be charged this year change                                                   |  |
| Do y<br>Yes   | ou want to apply for a Tultion Fee Loan? change                                             |  |
| How<br>£5,5   | r much Tuition Fee Loan would you like to borrow? change<br>995                             |  |
| Do y<br>Yes   | ou want us to adjust your Tuition Fee Loan if your tuition fee changes? change              |  |

Check that this information is all correct (change any that isn't) and then click the green "Save and continue" button to move onto the next section of the application.

# Completing the "Living Costs" section of your application:

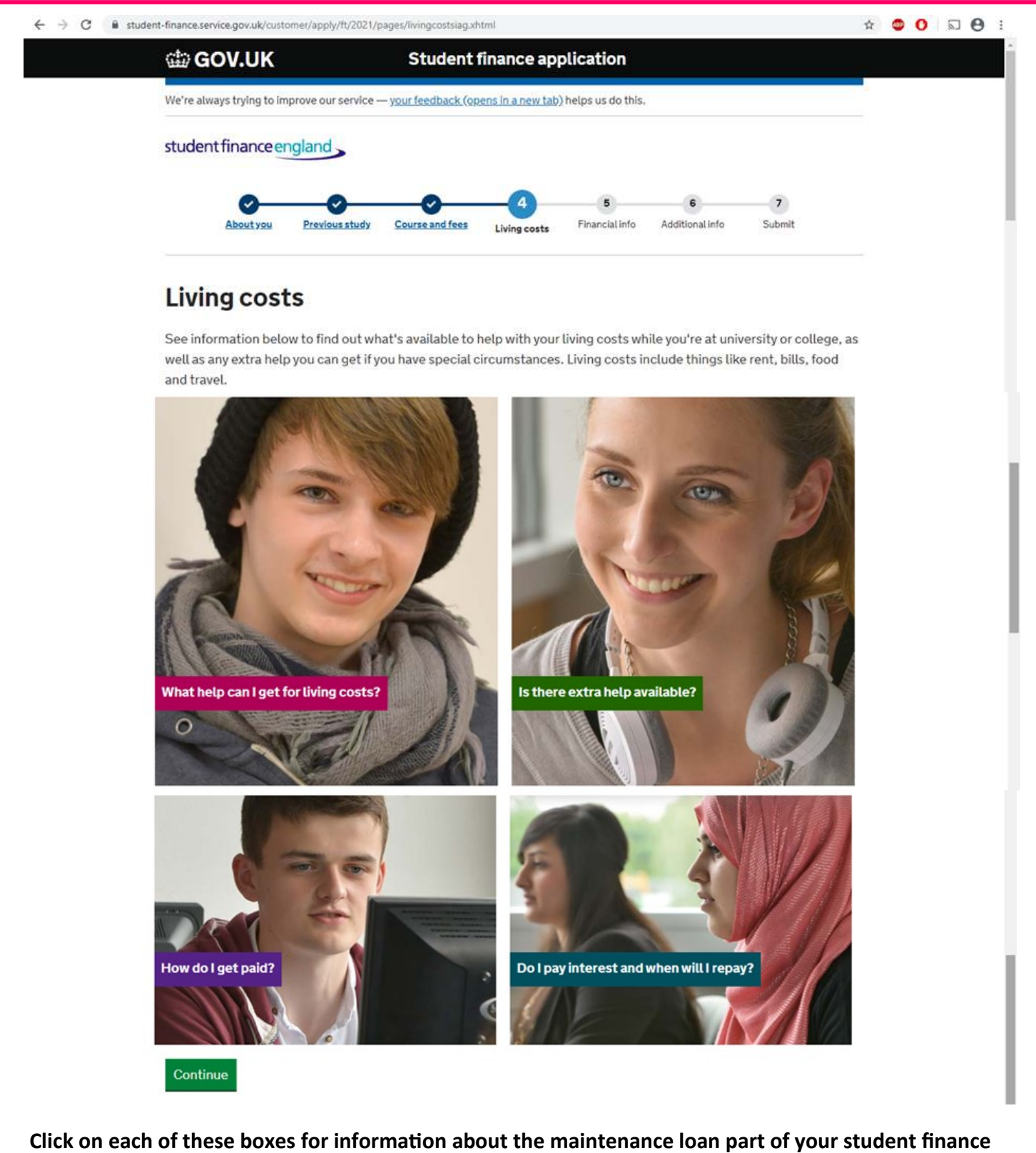

Click on each of these boxes for information about the maintenance loan part of your student finance loan. Once you have read these, click on the green "continue" button.

| GOV.UK                                                                                                    |                                                                                                    | Student imance a                            | optication            |                      |             |  |
|----------------------------------------------------------------------------------------------------|----------------------------------------------------------------------------------------------------|---------------------------------------------|-----------------------|----------------------|-------------|--|
| We're always trying to                                                                                                  | improve our service — you                                                                                        | ir feedback (opens in a new t               | ab) helps us do this. |                      |             |  |
| student finance                                                                                                    | england                                                                                                    |                                             |                       |                      |             |  |
| About you                                                                                                    | Previous study Co                                                                                                | ourse and fees                              | 5<br>Financial info   | 6<br>Additional info | 7<br>Submit |  |
| < Back                                                                                                    |                                                                                                    |                                             |                       |                      |             |  |
|                                                                                                    |                                                                                                    | for a Mainta                                | nanaala               |                      |             |  |
| Do you w                                                                                                    | ant to apply                                                                                                    | for a mainte                                | nance Lo              | ban:                 |             |  |
| Do you w<br>Maintenance Loa                                                                                             | ant to apply                                                                                                    | for a Mainte                                | nance Lo              | oan:                 |             |  |
| Maintenance Loa<br>• up to £4,289                                                                                       | ant to apply                                                                                                    | for a Mainte                                | nance Lo              | ban :                |             |  |
| Do you w<br>Maintenance Loa<br>• up to £4,289<br>• helps with livin                                                     | n<br>g costs eg rent, bills an                                                                                   | d food                                      | nance Lo              | ban :                |             |  |
| Maintenance Loa<br>• up to £4,289<br>• helps with livin<br>• has to be paid l                                           | n<br>g costs eg rent, bills an<br>pack when you've left u                                                        | d food<br>niversity or college              | nance Lo              | oan :                |             |  |
| Maintenance Loa<br>• up to £4,289<br>• helps with livin<br>• has to be paid l<br>• Yes, I want f                        | n<br>g costs eg rent, bills an<br>back when you've left u<br>o apply for a Maintenar                             | d food<br>niversity or college<br>nce Loan  | nance Lo              | oan :                |             |  |
| Maintenance Loa<br>• up to £4,289<br>• helps with livin<br>• has to be paid l<br>• Yes, I want to<br>No, I don't to     | n<br>g costs eg rent, bills an<br>back when you've left u<br>o apply for a Maintenar<br>vant to apply for a Main | d food<br>niversity or college<br>nce Loan  | nance Lo              | oan f                |             |  |
| Maintenance Loa<br>• up to £4,289<br>• helps with livin<br>• has to be paid live<br>Ves, I want to<br>No, I don't wards | n<br>g costs eg rent, bills an<br>oack when you've left u<br>o apply for a Maintenar<br>vant to apply for a Main | nd food<br>niversity or college<br>nce Loan | nance Lo              | oan :                |             |  |

If you would like to apply for a Maintenance Loan, click "Yes, I want to apply for a Maintenance Loan". This is the money that gets sent directly to your bank account to pay for things like accommodation, food and travel. Select your option and then click on the green "continue" button.

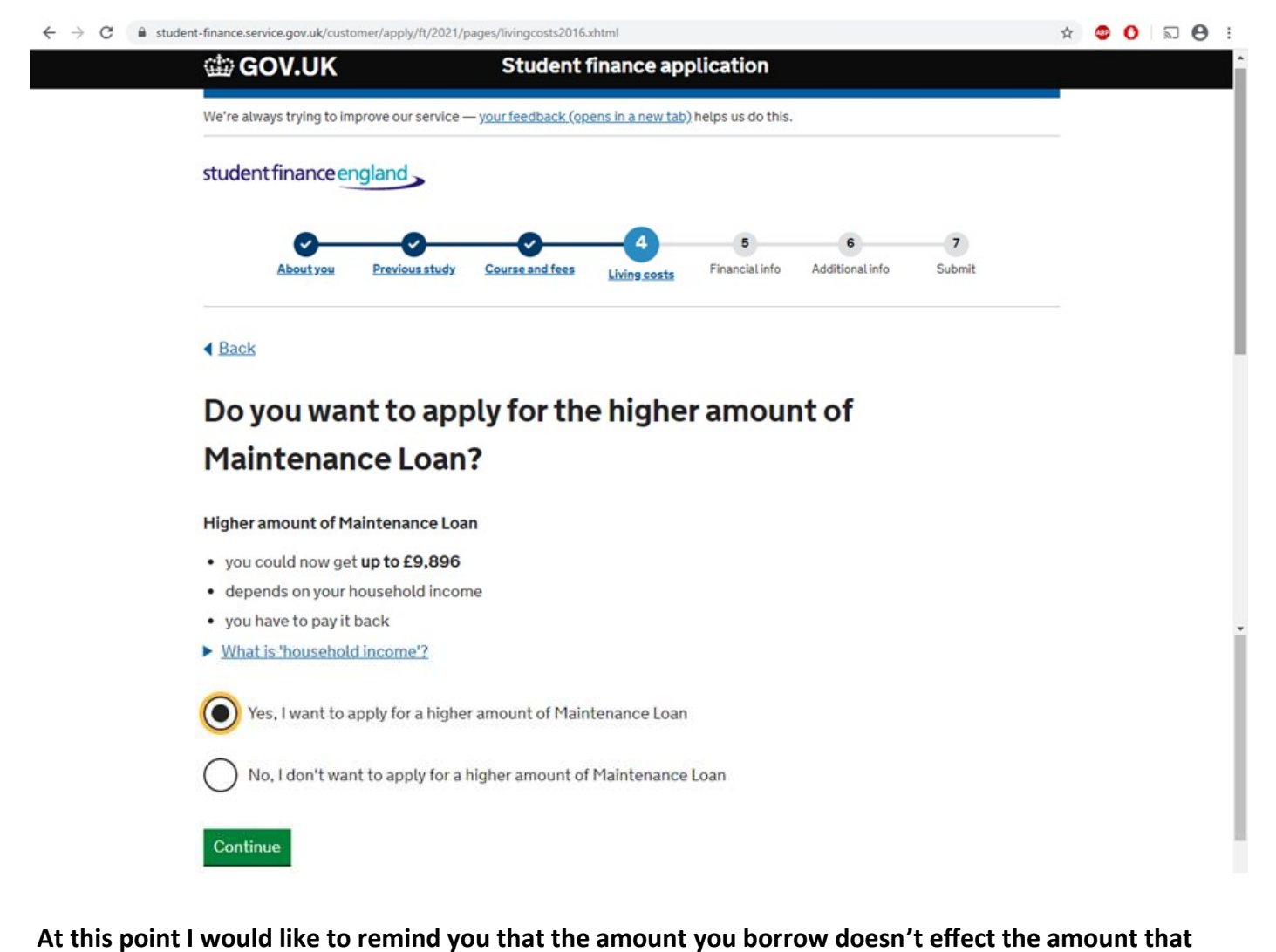

At this point I would like to remind you that the amount you borrow doesn't effect the amount that you repay each month, just the amount that you will repay in total (although for many people this amount will be wiped before they fully repay it). With this in mind, it is up to you whether you say that you would like to apply for the higher amount of Maintenance Loan or not. Select your option and then click on the green "continue" button.

| We're always trying to improve our service — <u>your feedback (opens in a new tab</u> ) helps us do this. |  |
|----------------------------------------------------------------------------------------------------|--|
| student finance england                                                                                   |  |
| About you Previous study Course and fees Living costs Financial info Additional info Submit               |  |
| < Back                                                                                                    |  |
| How much Maintenance Loan do you want to                                                                  |  |
| borrow?                                                                                                   |  |
| You can apply for <b>up to £9,896</b> .                                                                   |  |
| You might not get the full amount — this depends on your household income.                                |  |
| I want to borrow the maximum Maintenance Loan                                                             |  |
| I want to borrow a specific amount                                                                        |  |
|                                                                                                    |  |
|                                                                                                    |  |

"continue" button.

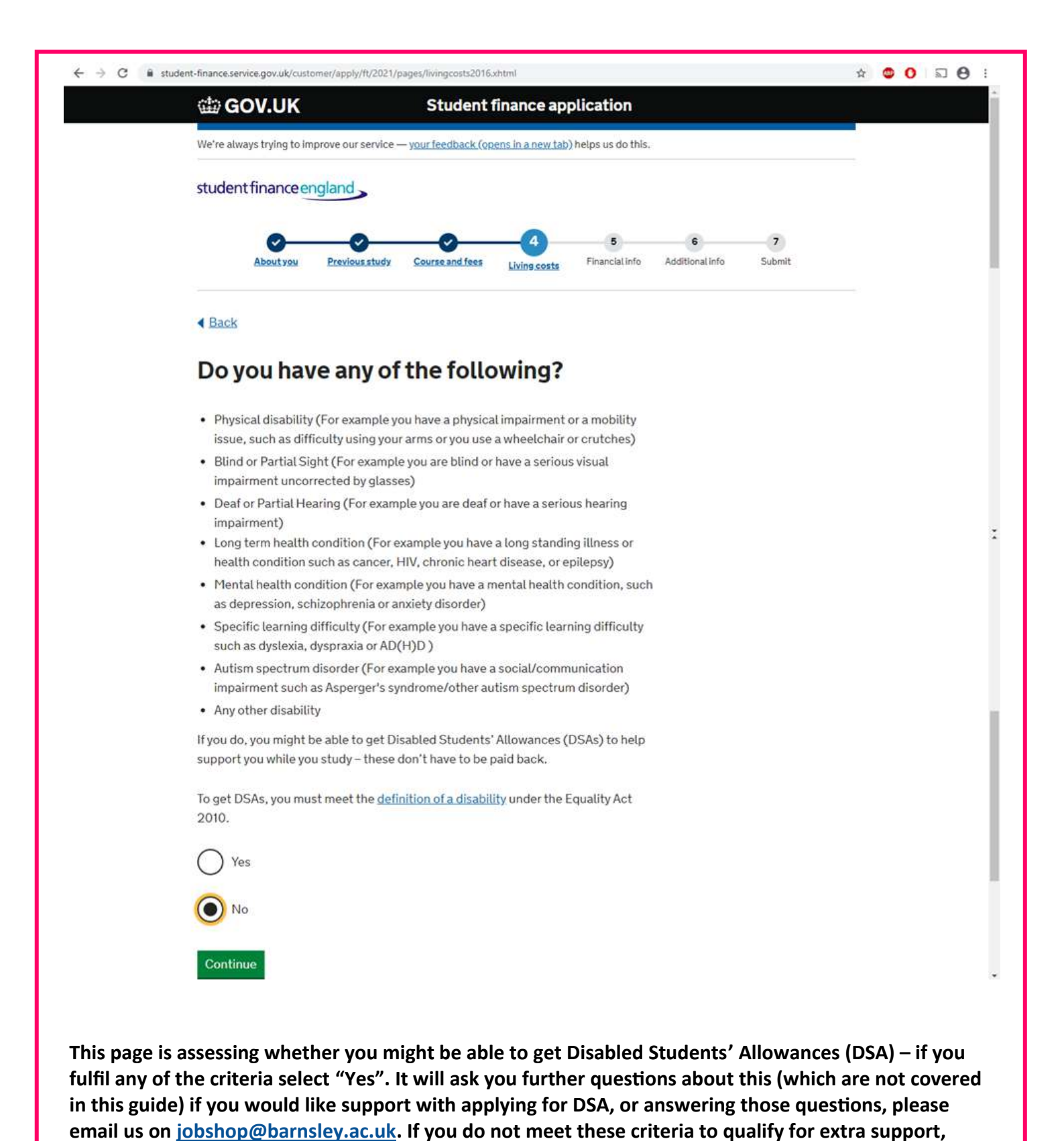

please select "No". Then click on the green "continue" button.

| We're always trying to improve our service — <u>your feedback (opens in a new tab)</u> helps us do this. |               |
|----------------------------------------------------------------------------------------------------|---------------|
| student finance england                                                                                  |               |
| About you Previous study Course and fees Living costs Financial info Additional info Submit              |               |
| Living costs                                                                                             |               |
| Do you want to apply for a Maintenance Loan?<br>Yes                                                      | change        |
| Do you want to apply for the higher amount of Maintenance Loan?<br>Yes                                   | change        |
| How much Maintenance Loan do you want to borrow?<br>Up to £9,896                                         | <u>change</u> |
| Do you want to apply for a Maintenance Loan?<br>Yes                                                      | change        |
| Do you want to apply for the higher amount of Maintenance Loan?<br>Yes                                   | change        |
| How much Maintenance Loan do you want to borrow?<br>Up to £9,896                                         | change        |
| Do you have any of the following?<br>No                                                                  | change        |

Check that this information is correct (change any that isn't) and then click either the green "save and continue" button to continue with your application, or select the blue "save and exit" button to save your application so far and come back to it later.

# **Completing the "Financial info" section of your application:**

| COV.UK                                     | Student finance application                                                                                                    | - |  |
|--------------------------------------------|----------------------------------------------------------------------------------------------------|---|--|
| We're always trying to                     | to improve our service — <u>your feedback (opens in a new tab</u> ) helps us do this.                                                                                                    |   |  |
| studentfinance                             | eengland                                                                                                    |   |  |
| About you                                  | Previous study Course and fees Living costs Financial info Additional info Submit                                                                                                    |   |  |
| Please te                                  | ell us about your financial information.                                                                                                    |   |  |
| As part of your<br>• Additional Ma         | r application for student finance, you've applied for:<br>laintenance Loan                                                                                                    |   |  |
| To find out if you c<br>need to ask you fo | can get this additional student finance, we need to assess your household income. This means we<br>or more financial information, to work out how much additional student finance you should get. |   |  |
| We need to know                            | v about:                                                                                                    |   |  |
| <ul> <li>Your financial in</li> </ul>      | nformation                                                                                                    |   |  |
| <ul> <li>your parents' fir</li> </ul>      | inancial information                                                                                                    |   |  |
| Will you b                                 | be employed while you're studying?                                                                                                    |   |  |
| Don't include any working in a shop        | ly part-time or casual employment for example, if you'll be<br>o in evenings or at weekends.                                                                                                    |   |  |
| Yes, I'll be e                             | employed while I'm studying                                                                                                    |   |  |
| No, I won't                                | : be employed while I'm studying                                                                                                    |   |  |
| · · · · · · · · · · · · · · · · · · ·      |                                                                                                    |   |  |

This page gives you a little bit of information to read, and then asks you about your own employment while studying. For most people, you will put no, as part time work doesn't count. Then click on the green "continue" button.

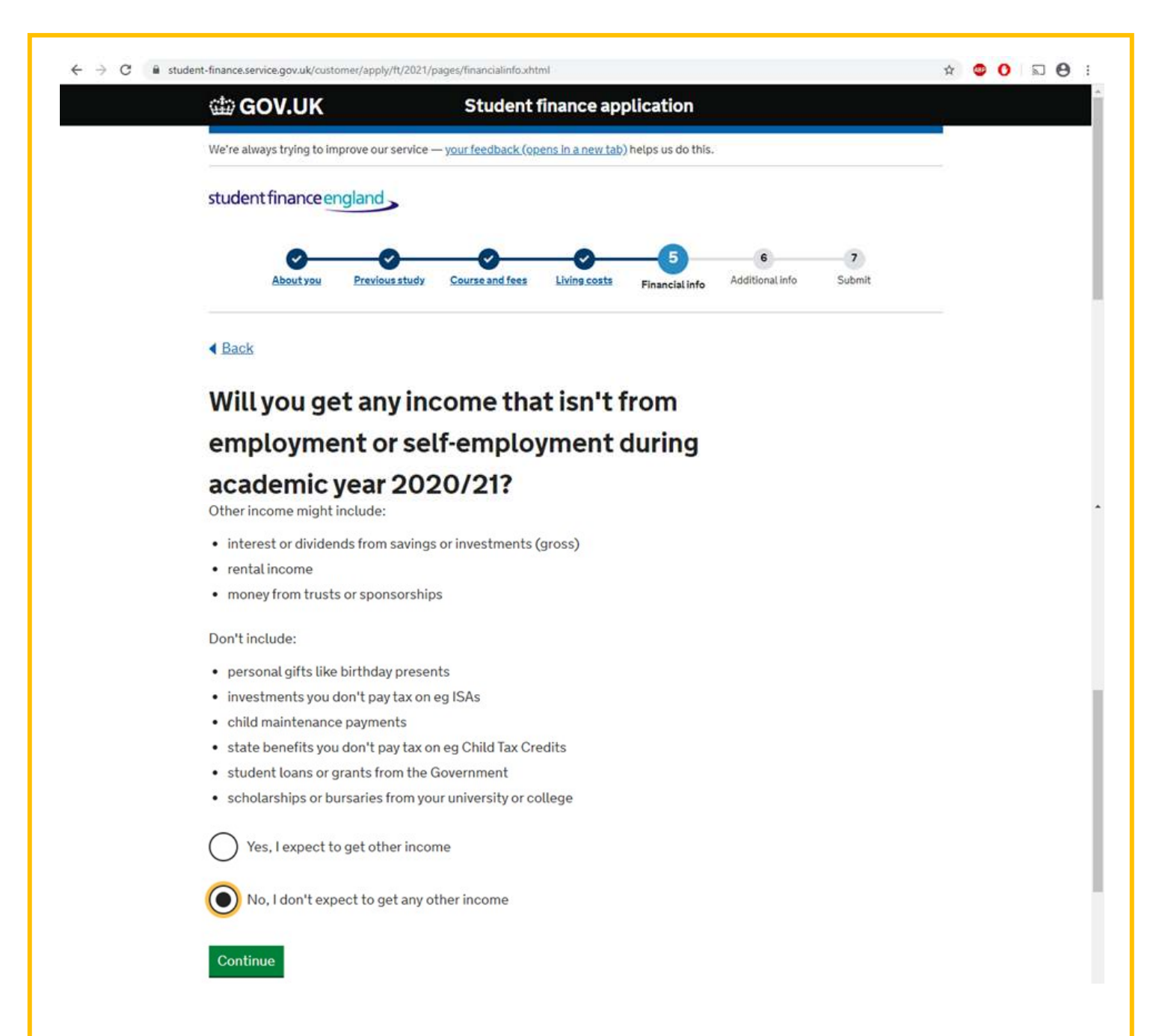

For the majority of students the answer to this section is "No, I don't expect to get any other income". Read the lists carefully and then select your option. Then click on the green "continue" button.

| We're always trying to improve our ser                                            | ruice — wourfeedback (opens in a new tab) beins us do this       |        |
|-----------------------------------------------------------------------------------|------------------------------------------------------------------|--------|
| student finance england                                                           |                                                                  |        |
|                                                                                   |                                                                  |        |
| About you Previous st                                                             | tudy Course and fees Living costs Financial info Additional info | Submit |
| 4 Back                                                                            |                                                                  |        |
| Tell us about you                                                                 | ur father                                                        |        |
| As you're applying for <b>a higher a</b><br>people supporting your applicat       | amount of Maintenance Loan we'll contact the tion.               |        |
| This means we'll ask them for th<br>how much student finance you o                | neir financial information and use this to work out<br>can get.  |        |
| <u>Please note</u><br>It's important the email address<br>delay your application. | s you give in this section is accurate or it could               |        |
| If more than one person is suppo<br>address they share.                           | orting your application, try to avoid giving an email            |        |
| Make sure this person is awar                                                     | re that you are giving us their details.                         |        |
| Father's Title                                                                    |                                                                  |        |
| Mr •                                                                              |                                                                  |        |
| Father's First And Middle Nam                                                     | ne(s)                                                            |        |
| Dad                                                                               |                                                                  |        |
| Father's Last Name                                                                |                                                                  |        |
| Shop                                                                              |                                                                  |        |
| Father's Email Address                                                            |                                                                  |        |
| dadshop@email.com                                                                 |                                                                  |        |
| Confirm Father's Email Addres                                                     | 55                                                               |        |
| dadshop@email.com                                                                 |                                                                  |        |
| My father doesn't have a                                                          | an email address                                                 |        |
| Continue                                                                          |                                                                  |        |

one by one. Input the information that it is asking for, and then click on the green "continue" button. If your parents don't have an email address, you will need to click that they don't have one, and after completing your application they will need to send evidence off in the post. This can take a long time – so it is probably quicker to set up an email to use for this purpose. Your parents will receive an email within a day of you submitting your application, with a link for them to follow to supply their income details—make sure they check their email. If they need help with their side of the application, let us know and we can help!

| 🖆 GOV.UK                                                                       | Student finance application                                           |                        |
|--------------------------------------------------------------------------------|-----------------------------------------------------------------------|------------------------|
| re always trying to improve our s                                              | ervice — <u>your feedback (opens in a new tab</u> ) helps us do this. |                        |
| tudent finance england                                                         |                                                                       |                        |
| 0-0                                                                            | <b>005</b>                                                            | 6 7                    |
| About you Previous                                                             | study Course and fees Living costs Financial info A                   | idditional Info Submit |
| Back                                                                           |                                                                       |                        |
| ell us about yo                                                                | our mother                                                            |                        |
| s you're applying for <b>a higher</b><br>eople supporting your applic          | amount of Maintenance Loan we'll contact the ation.                   |                        |
| his means we'll ask them for t<br>ow much student finance you                  | their financial information and use this to work out<br>a can get.    |                        |
| <b>lease note</b><br>I's important the email addres<br>lelay your application. | ss you give in this section is accurate or it could                   |                        |
| nore than one person is sup<br>dress they share.                               | porting your application try to avoid giving an email                 |                        |
| Make sure this person is aw                                                    | are that you are giving us their details.                             |                        |
| other's Title                                                                  |                                                                       |                        |
| Mrs 🔻                                                                          |                                                                       |                        |
| 1other's First And Middle Na                                                   | ame(s)                                                                |                        |
| Mum                                                                            |                                                                       |                        |
| 1other's Last Name                                                             |                                                                       |                        |
| Shop                                                                           |                                                                       |                        |
| 1other's Email Address                                                         |                                                                       |                        |
| mumshop@email.com                                                              |                                                                       |                        |
| confirm Mother's Email Addr                                                    | ress                                                                  |                        |
| mumshop@email.com                                                              |                                                                       |                        |
|                                                                                |                                                                       |                        |
| My mother doesn't hav                                                          | re an email address                                                   |                        |
| Continue                                                                       |                                                                       |                        |

It will then ask for the same information about your other parent (or step-parent) that you live with, if this applies to you. Input this information and then click on the green "continue" button.

| We're always trying to improve our service — <u>your feedback (opens in a new tab)</u> helps us do this.                                                    |        |
|----------------------------------------------------------------------------------------------------|--------|
| student finance england                                                                                                    |        |
|                                                                                                    |        |
| About you Previous study Course and fees Living costs Financial info Additional info                                                                        | Submit |
| Financial information                                                                                                    |        |
| Will you be employed while you're studying?<br>No                                                                                                    | change |
| Will you get any income that isn't from employment or self-employment during academic year 2020/21?<br>No                                                   | change |
| Tell us about your father<br>Dad, dadshop@email.com                                                                                                    | change |
| Tell us about your mother                                                                                                    | change |
| Mum, mumshop@email.com                                                                                                    |        |
| What happens next with my application for help with living costs?                                                                                           |        |
| We'll email your <b>father, Dad and mother, Mum</b> when you submit your student                                                                            |        |
| them know to expect this email from <b>'notifications@slc.co.uk'</b> .                                                                                      |        |
| How we assess you                                                                                                    |        |
| We'll then use this information to find out your household income. We'll check                                                                              |        |
| your household income direct with HM Revenue and Customs. This will determine<br>whether you're able to get the higher amount of Maintenance Loan or grants |        |
| you've applied for, and how much.                                                                                                    |        |
| When your household income has been assessed, we'll let you know how much<br>you'll get.                                                                    |        |
| Save and continue                                                                                                    |        |
| Save and exit                                                                                                    |        |

# **Completing the "Additional info" section of your application:**

|                                                                                        | Student mance application                                                                                                    |     |
|----------------------------------------------------------------------------------------|----------------------------------------------------------------------------------------------------|-----|
| We're always trying to improve                                                         | e our service — <u>your feedback (opens in a new tab)</u> helps us do this.                                                                                         |     |
| studentfinanceenglar                                                                   | nd                                                                                                    |     |
| 0                                                                                      |                                                                                                    |     |
| About you Prev                                                                         | evious study Course and fees Living costs Financial Info Additional Info Submit                                                                                     |     |
| < Back                                                                                 |                                                                                                    |     |
| Additional Co                                                                          | ontacts                                                                                                    |     |
| Tell us the names and addr                                                             | resses of two additional contacts. We ask for this so we can get in touch with you, if for                                                                          |     |
| example you move and for<br>them you have named the                                    | rget to tell us. <b>The people you name shouldn't live at the same address</b> , and you must t<br>em as contacts. We won't use this information for anything else. | ell |
| Skip additional contacts                                                               |                                                                                                    |     |
| Contact1                                                                               |                                                                                                    |     |
|                                                                                        |                                                                                                    |     |
| Contact's Forename                                                                     |                                                                                                    |     |
| Contact's Forename                                                                     |                                                                                                    |     |
| Contact's Forename Nannan Contact's Surname                                            |                                                                                                    |     |
| Contact's Forename Nannan Contact's Surname Shop                                       |                                                                                                    |     |
| Contact's Forename Nannan Contact's Surname Shop Contact's Relationship to             | го уоц                                                                                                    |     |
| Contact's Forename Nannan Contact's Surname Shop Contact's Relationship to Grandmother | го уоц                                                                                                    |     |

For this section, Student Finance want the contact details of two people who they can contact if they can't get hold of you for any reason – for example if you move country and haven't updated your contact details with them. These need to be people that you don't live with (for example other family members that don't live in your house!) Put their name and relationship in here, then click the green "continue" button.

| We're always trying to improve our s                                                        | Student finance application                                                                                                    |                                   |
|---------------------------------------------------------------------------------------------|----------------------------------------------------------------------------------------------------|-----------------------------------|
| student finance england                                                                     | Service - your technology (Applied in Strategy (Applied as 66 this)                                                                                                    |                                   |
| Aboutyou Previous                                                                           | a study Course and fees Living costs Financial info                                                                                                    | 7<br>Submit                       |
| ▲ Back                                                                                      |                                                                                                    |                                   |
| Additional Con                                                                              | tacts                                                                                                    |                                   |
| Tell us the names and address<br>example you move and forget<br>them you have named them as | ses of two additional contacts. We ask for this so we can get in touch with<br>to tell us. <b>The people you name shouldn't live at the same address</b> , ar<br>s contacts. We won't use this information for anything else. | h you, if for<br>nd you must tell |
| Skip additional contacts                                                                    |                                                                                                    |                                   |
| Contact 1                                                                                   |                                                                                                    |                                   |
| Contact 1 details<br>Nannan Shop                                                            |                                                                                                    | <u>change</u>                     |
| Postcode                                                                                    |                                                                                                    |                                   |
| You can find this using the <u>Roy</u>                                                      | yal Mail postcode finder 🗗                                                                                                    |                                   |
| \$70 2YW                                                                                    |                                                                                                    |                                   |
| The address is outside the UK                                                               | 1                                                                                                    |                                   |
|                                                                                             |                                                                                                    |                                   |
| Search for address                                                                          |                                                                                                    |                                   |

| We're always trying to improve our service — your feedback (opens in a new tab) helps us do this,                                                                                                    |                  |
|----------------------------------------------------------------------------------------------------|------------------|
| student finance england                                                                                                    |                  |
| About you Previous study Course and fees Living costs Financial info Additional info Submit                                                                                                    |                  |
| < Back                                                                                                    |                  |
| Additional Contacts                                                                                                    |                  |
| Tell us the names and addresses of two additional contacts. We ask for this so we can get in touch with you, if<br>example you move and forget to tell us. <b>The people you name shouldn't live at the same address</b> , and you m<br>them you have named them as contacts. We won't use this information for anything else. | for<br>nust tell |
| Skip additional contacts                                                                                                    |                  |
| Contact 1                                                                                                    |                  |
| Contact 1 details<br>Nannan Shop                                                                                                    | <u>change</u>    |
| S70 2YW Change                                                                                                    |                  |
| Address                                                                                                    |                  |
| Oaddresses found                                                                                                    |                  |
| Select an address •                                                                                                    |                  |
| I can't find the address in the list                                                                                                    |                  |
|                                                                                                    |                  |
| Continue                                                                                                    |                  |

| GOV.UK Student finance application                                                                                                    |  |
|----------------------------------------------------------------------------------------------------|--|
| We're always trying to improve our service — <u>your feedback (opens in a new tab</u> ) helps us do this.                                                                                                    |  |
| student finance england                                                                                                    |  |
|                                                                                                    |  |
| About you Previous study Course and fees Living costs Financial info Additional info Submit                                                                                                    |  |
|                                                                                                    |  |
| A Back                                                                                                    |  |
| Additional Contacts                                                                                                    |  |
| Tell us the names and addresses of two additional contacts. We ask for this so we can get in touch with you, if for                                                                                          |  |
| example you move and forget to tell us. The people you name shouldn't live at the same address, and you must tell them you have parent them as contracts. We want't use this is formation for anything also. |  |
| Skip additional contacts                                                                                                    |  |
| Contact 1                                                                                                    |  |
| Contact 1 details change                                                                                                    |  |
| Nannan Shop                                                                                                    |  |
| Contact 1 address change Barnsley College Barnsley                                                                                                    |  |
| Do you have details of a second person we could                                                                                                    |  |
| contact?                                                                                                    |  |
|                                                                                                    |  |
| Yes                                                                                                    |  |
| No                                                                                                    |  |
|                                                                                                    |  |
| Continue                                                                                                    |  |

| 🏟 GOV.UK                                                                                 | Student finance application                                                                                                    |                                                                 |
|------------------------------------------------------------------------------------------|----------------------------------------------------------------------------------------------------|-----------------------------------------------------------------|
| Ve're always trying to improve our                                                       | service — <u>your feedback (opens in a new tab</u> ) helps us do this.                                                                                                    |                                                                 |
| tudent finance england                                                                   | study Course and fees Living costs Financial info Additio                                                                                                    | 6 7<br>onal info Submit                                         |
| Back                                                                                     |                                                                                                    |                                                                 |
| Additional Con                                                                           | tacts                                                                                                    |                                                                 |
| ell us the names and address<br>xample you move and forget<br>hem you have named them as | tes of two additional contacts. We ask for this so we can get i<br>to tell us. <b>The people you name shouldn't live at the same</b><br>s contacts. We won't use this information for anything else. | in touch with you, if for<br><b>address</b> , and you must tell |
| ikip additional contacts<br>Contact 1                                                    |                                                                                                    |                                                                 |
| Contact 1 details<br>Nannan Shop                                                         |                                                                                                    | change                                                          |
| Contact 1 address<br>Sarnsley College Barnsley                                           |                                                                                                    | change                                                          |
| o you have details of a second per                                                       | rson we could contact?                                                                                                    | change                                                          |
| Contact 2                                                                                |                                                                                                    |                                                                 |
| Contact's Forename                                                                       |                                                                                                    |                                                                 |
| Sister                                                                                   |                                                                                                    |                                                                 |
| Contact's Surname                                                                        |                                                                                                    |                                                                 |
| Shop                                                                                     |                                                                                                    |                                                                 |
| Contact's Relationship to vo                                                             | u                                                                                                    |                                                                 |
| contact a netationally to yo                                                             |                                                                                                    |                                                                 |
| Sister •                                                                                 |                                                                                                    |                                                                 |

Input the second contact's name and relationship to you here, then click the green "continue" button.

| W GOV.OK                                                                                                    | Student mance application                                                                                                    |                                    |
|----------------------------------------------------------------------------------------------------|----------------------------------------------------------------------------------------------------|------------------------------------|
| We're always trying to improve our s                                                                                        | service — <u>your feedback (opens in a new tab</u> ) helps us do this.                                                                                                    |                                    |
| student finance england                                                                                                    |                                                                                                    |                                    |
| About you Previous                                                                                                    | sstudy Course and fees Living costs Financial info                                                                                                    | 7<br>Submit                        |
| Back                                                                                                    |                                                                                                    |                                    |
| Additional Con                                                                                                    | tacts                                                                                                    |                                    |
| ell us the names and address<br>xample you move and forget<br>hem you have named them as<br><u>ikip additional contacts</u> | ses of two additional contacts. We ask for this so we can get in touch wit<br>to tell us. <b>The people you name shouldn't live at the same address</b> , an<br>s contacts. We won't use this information for anything else. | th you, if for<br>nd you must tell |
| Contact 1 details<br>Nannan Shop                                                                                            |                                                                                                    | change                             |
| contact 1 address<br>arnsley College Barnsley                                                                               |                                                                                                    | change                             |
| oo you have details of a second pers                                                                                        | rson we could contact?                                                                                                    | change                             |
| Contact 2                                                                                                    |                                                                                                    |                                    |
| Contact 2 details<br>Sister Shop                                                                                            |                                                                                                    | change                             |
| Yostcode<br>You can find this using the Roy                                                                                 | yal Mail postcode finder 🗗                                                                                                    |                                    |
| The address is outside the UK                                                                                               |                                                                                                    |                                    |
| Search for address                                                                                                    |                                                                                                    |                                    |
|                                                                                                    |                                                                                                    |                                    |

| student finance england                                                                                                    |     |
|----------------------------------------------------------------------------------------------------|-----|
| About you Previous study Course and fees Living costs Financial info Additional info Submit                                                                                                    |     |
| < Back                                                                                                    |     |
| Additional Contacts                                                                                                    |     |
| Tell us the names and addresses of two additional contacts. We ask for this so we can get in touch with you, if for example you move and forget to tell us. <b>The people you name shouldn't live at the same address</b> , and you must tel them you have named them as contacts. We won't use this information for anything else. | ú   |
| Skip additional contacts                                                                                                    |     |
| Contact1                                                                                                    |     |
| Contact 1 details chang Nannan Shop                                                                                                    | je  |
| Contact 1 address chang Barnsley College Barnsley                                                                                                    | 20  |
| Do you have details of a second person we could contact? change Yes                                                                                                    | 2   |
| Contact 2                                                                                                    |     |
| Contact 2 details chang Sister Shop                                                                                                    | IE. |
| S70 5NQ Change                                                                                                    |     |
| Address                                                                                                    |     |
| 9addresses found                                                                                                    |     |
| Wigfield Farm, BARNSLEY, S70 5NQ                                                                                                    |     |
| I can't find the address in the list                                                                                                    |     |
| Continue                                                                                                    |     |
|                                                                                                    |     |

| COV.UK                                                                                | Student finance                                                                                                    | e application                                                                                      |                                                             |
|---------------------------------------------------------------------------------------|----------------------------------------------------------------------------------------------------|----------------------------------------------------------------------------------------------------|-------------------------------------------------------------|
| We're always trying to improve ou                                                     | ur service — <u>your feedback (opens in a n</u>                                                                       | ew tab) helps us do this.                                                                          |                                                             |
| student finance england                                                               | ما                                                                                                    |                                                                                                    |                                                             |
| Aboutyou Previo                                                                       | us study Course and fees Living c                                                                                     | osta Financial info Additional                                                                     | 7<br>Info Submit                                            |
| Back                                                                                  |                                                                                                    |                                                                                                    |                                                             |
| Additional Co                                                                         | ntacts                                                                                                    |                                                                                                    |                                                             |
| fell us the names and addre<br>example you move and forge<br>them you have named them | sses of two additional contacts. W<br>et to tell us. <b>The people you name</b><br>as contacts. We won't use this inf | le ask for this so we can get in t<br>shouldn't live at the same ad<br>ormation for anything else. | ouch with you, if for<br>I <b>dress</b> , and you must tell |
| kip additional contacts                                                               |                                                                                                    |                                                                                                    |                                                             |
| Contact 1                                                                             |                                                                                                    |                                                                                                    |                                                             |
| Contact 1 details<br>Nannan Shop                                                      |                                                                                                    |                                                                                                    | change                                                      |
| Contact 1 address<br>Barnsley College Barnsley                                        |                                                                                                    |                                                                                                    | change                                                      |
| oo you have details of a second p                                                     | erson we could contact?                                                                                               |                                                                                                    | <u>change</u>                                               |
| Contact 2                                                                             |                                                                                                    |                                                                                                    |                                                             |
| Contact 2 details<br>Sister Shop                                                      |                                                                                                    |                                                                                                    | <u>change</u>                                               |
| Contact 2 address<br>Nigfield Farm BARNSLEY                                           |                                                                                                    |                                                                                                    | change                                                      |
|                                                                                       |                                                                                                    |                                                                                                    |                                                             |
| Continue                                                                              |                                                                                                    |                                                                                                    |                                                             |

| GOV.UK                                        | Student fi                                | inance application                 |                               |               |
|-----------------------------------------------|-------------------------------------------|------------------------------------|-------------------------------|---------------|
| We're always trying to improve                | e our service — <u>your feedback (ope</u> | ns in a new tab) helps us do this. |                               |               |
| student finance engla                         | ind _                                     |                                    |                               |               |
| About you Pre                                 | evious study Course and fees              | Living costs Financial info        | 6 7<br>Additional info Submit |               |
| Additional in                                 | formation                                 |                                    |                               |               |
| Enter your National Insurance<br>Not Provided | number                                    |                                    |                               | change        |
| What account would you like y Not Provided    | your loan paid into?                      |                                    |                               | <u>change</u> |
| Additional Contacts Provided                  |                                           |                                    |                               | change        |
| Save and continue                             |                                           |                                    |                               |               |
| Save and exit                                 |                                           |                                    |                               |               |

Check that all of this information is correct, and then click on the green "Save and continue" button to continue with the application – or click the blue "Save and exit" button to save your progress and come back to your application later.

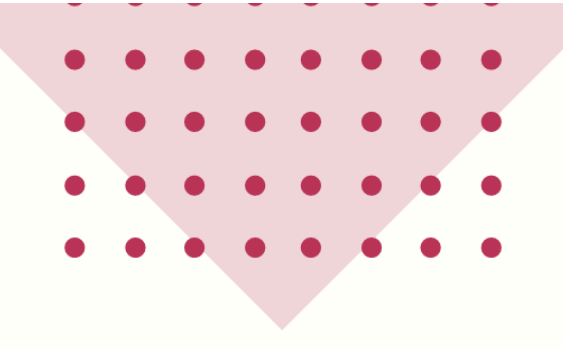

# SUBMITTING YOUR APPLICATION

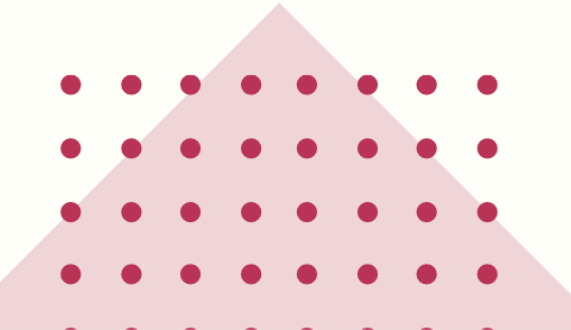

| We're always trying to improve our service                                                                                                    | vice — your feedback (opens in a                                                                                                    | new tab) helps us do this                                                                                                    |                        | _ |
|----------------------------------------------------------------------------------------------------|----------------------------------------------------------------------------------------------------|----------------------------------------------------------------------------------------------------|------------------------|---|
|                                                                                                    |                                                                                                    |                                                                                                    |                        |   |
| student finance england                                                                                                    |                                                                                                    |                                                                                                    |                        |   |
| About you Previous stu                                                                                                    | dy Course and fees Living                                                                                                    | costs Einancial info                                                                                                    | Additional info        |   |
| Back                                                                                                    |                                                                                                    |                                                                                                    |                        |   |
| Check your ap                                                                                                    | oplication s                                                                                                    | ummary                                                                                                    |                        |   |
| Summary of your studen                                                                                                    | t finance application                                                                                                    | for academic year :                                                                                                    | 2020/21:               |   |
| Fine Art Practice Ba (hons)<br>Barnsley College                                                                                                    |                                                                                                    |                                                                                                    |                        |   |
| September 2020 to July 2023 Tuition Fee Support - paid to                                                                                                    | Barnsley College                                                                                                    |                                                                                                    |                        |   |
| Tuition Fee Loan                                                                                                    | Repayable                                                                                                    | Up to                                                                                                    | £5,995                 | - |
| If the tuition fee charged is mo                                                                                                    | ore than the Tuition Fee Loar                                                                                                    | you borrow, you'll have                                                                                                    | to pay any             |   |
| remaining amount.                                                                                                    |                                                                                                    |                                                                                                    |                        |   |
| remaining amount.<br>If these details are incorrect <u>c</u>                                                                                                    | hange them                                                                                                    |                                                                                                    |                        |   |
| remaining amount.<br>If these details are incorrect <u>c</u><br>Maintenance Loan and grant                                                                                                    | hange them<br>t <b>s</b> - paid to you                                                                                                    | Repayable                                                                                                    | F4.289                 | _ |
| remaining amount.<br>If these details are incorrect of<br>Maintenance Loan and grant<br>Maintenance Loan<br>A higher amount of Maintenance                                                                                                    | hange them<br>ts - paid to you<br>e Loan                                                                                                    | Repayable<br>Repayable                                                                                                    | £4,289<br>Up to £5,607 | - |
| remaining amount.<br>If these details are incorrect of<br>Maintenance Loan and grant<br>Maintenance Loan<br>A higher amount of Maintenance<br>If these details are incorrect of                                                                                                    | hange them<br>ts - paid to you<br>ee Loan                                                                                                    | Repayable<br>Repayable                                                                                                    | £4,289<br>Up to £5,607 | _ |
| remaining amount.<br>If these details are incorrect of<br>Maintenance Loan and grant<br>Maintenance Loan<br>A higher amount of Maintenance<br>If these details are incorrect of<br>Interest                                                                                                    | hange them<br>ts - paid to you<br>e Loan<br>hange them                                                                                                    | Repayable<br>Repayable                                                                                                    | £4,289<br>Up to £5,607 | - |
| remaining amount.<br>If these details are incorrect of<br>Maintenance Loan and grant<br>Maintenance Loan<br>A higher amount of Maintenance<br>If these details are incorrect of<br>Interest<br>Interest is charged from when<br>until you've paid your loan bac                                                                                                    | hange them<br>ts - paid to you<br>:e Loan<br>hange them<br>the first payment is made (                                                                                                    | Repayable<br>Repayable                                                                                                    | £4,289<br>Up to £5,607 | _ |
| remaining amount.<br>If these details are incorrect of<br>Maintenance Loan and grant<br>Maintenance Loan<br>A higher amount of Maintenance<br>If these details are incorrect of<br>Interest<br>Interest is charged from when<br>until you've paid your loan bac<br>When you're:                                                                                                    | hange them<br>ts - paid to you<br>:e Loan<br>hange them<br>: the first payment is made (<br>:k.                                                                                                    | Repayable<br>Repayable                                                                                                    | £4,289<br>Up to £5,607 |   |
| remaining amount.<br>If these details are incorrect of<br>Maintenance Loan and grant<br>Maintenance Loan<br>A higher amount of Maintenance<br>If these details are incorrect of<br>Interest<br>Interest is charged from when<br>until you've paid your loan bac<br>When you're:<br>• studying, interest is charge<br>• working, the interest charge                                                                                                    | hange them<br>ts - paid to you<br>te Loan<br>hange them<br>the first payment is made (<br>k.<br>d at the Retail Price Index (or<br>ed will yary depending on your                                                                                                    | Repayable<br>Repayable<br>to you, your university or<br>or RPI) plus 3%                                                                                                    | £4,289<br>Up to £5,607 |   |
| remaining amount.<br>If these details are incorrect of<br>Maintenance Loan and grant<br>Maintenance Loan<br>A higher amount of Maintenance<br>If these details are incorrect of<br>Interest<br>Interest is charged from when<br>until you've paid your loan bac<br>When you're:<br>• studying, interest is charge<br>• working, the interest charge                                                                                                    | hange them<br>ts - paid to you<br>te Loan<br>hange them<br>the first payment is made (<br>ck.<br>d at the Retail Price Index (or<br>ed will vary depending on yo                                                                                                    | Repayable<br>Repayable<br>to you, your university or<br>or RPI) plus 3%<br>ur income                                                                                                    | E4,289<br>Up to £5,607 |   |
| remaining amount.<br>If these details are incorrect of<br>Maintenance Loan and grant<br>Maintenance Loan<br>A higher amount of Maintenance<br>If these details are incorrect of<br>Interest<br>Interest is charged from when<br>until you've paid your loan bac<br>When you're:<br>• studying, interest is charge<br>• working, the interest charge<br>Repaying your loan                                                                                                    | hange them<br>ts - paid to you<br>te Loan<br>hange them<br>the first payment is made (<br>the first payment is made (<br>d at the Retail Price Index (or<br>ed will vary depending on yo                                                                                                    | Repayable<br>Repayable<br>to you, your university or<br>or RPI) plus 3%<br>ur income                                                                                                    | £4,289<br>Up to £5,607 |   |
| remaining amount.<br>If these details are incorrect of<br>Maintenance Loan and grant<br>Maintenance Loan<br>A higher amount of Maintenand<br>If these details are incorrect of<br>Interest<br>Interest is charged from when<br>until you've paid your loan bac<br>When you're:<br>• studying, interest is charge<br>• working, the interest charge<br>• working, the interest charge<br>• working, the interest charge<br>• working, the interest charge<br>• working, the interest charge<br>• working, the interest charge<br>• working your loan<br>You'll only repay when you've                                                                                                    | hange them ts - paid to you ts - paid to you te Loan hange them the first payment is made ( tk. d at the Retail Price Index ( d at the Retail Price Index ( d at the Retail vary depending on you left your course and your index                                                                                                    | Repayable<br>Repayable<br>to you, your university or<br>or RPI) plus 3%<br>ur income                                                                                                    | E4,289<br>Up to £5,607 |   |
| remaining amount.<br>If these details are incorrect of<br>Maintenance Loan and grant<br>Maintenance Loan<br>A higher amount of Maintenance<br>If these details are incorrect of<br>Interest<br>Interest is charged from when<br>until you've paid your loan bac<br>When you're:<br>• studying, interest is charge<br>• working, the interest charge<br>• working, the interest charge<br>Pou'll only repay when you've bac<br>If you're:                                                                                                    | hange them ts - paid to you ts - paid to you te Loan hange them the first payment is made ( tk. d at the Retail Price Index ( d at the Retail Price Index ( | Repayable<br>Repayable<br>to you, your university or<br>or RPI) plus 3%<br>ur income<br>come is over £25,725 a y                                                                          | E4,289<br>Up to £5,607 |   |
| remaining amount.<br>If these details are incorrect of<br>Maintenance Loan and grant<br>Maintenance Loan<br>A higher amount of Maintenance<br>If these details are incorrect of<br>Interest<br>Interest is charged from when<br>until you've paid your loan bac<br>When you're:<br>• studying, interest is charge<br>• working, the interest charge<br>• working, the interest charge<br>• working the interest charge<br>• working the interest cha | hange them ts - paid to you ts - paid to you te Loan hange them the first payment is made ( tk. d at the Retail Price Index ( d at the Retail Price Index ( | Repayable<br>Repayable<br>to you, your university or<br>or RPI) plus 3%<br>ur income<br>come is over £25,725 a y                                                                          | E4,289<br>Up to £5,607 |   |
| remaining amount.<br>If these details are incorrect of<br>Maintenance Loan and grant<br>Maintenance Loan<br>A higher amount of Maintenance<br>If these details are incorrect of<br>Interest<br>Interest is charged from when<br>until you've paid your loan bac<br>When you're:<br>• studying, interest is charge<br>• working, the interest charge<br>• working, the interest charge<br>• working, the interest charge<br>• working, the interest charge<br>• working, the interest charge<br>• working, the interest charge<br>• working, the interest charge<br>• working, the interest charge<br>• working, the interest charge<br>• working, the interest charge<br>• working, the interest charge<br>• working, the interest charge<br>• working your loan<br>You'll only repay when you've for<br>If you're:<br>• employed, your employer details are incorrect of the set of the set of th                                                                                 | hange them ts - paid to you ts - paid to you te Loan hange them the first payment is made ( tk. d at the Retail Price Index ( d at the Retail Price Index ( | Repayable<br>Repayable<br>to you, your university or<br>or RPI) plus 3%<br>ur income<br>come is over £25,725 a y<br>ur salary just like tax<br>nt tax return<br>onths after you ficial or | E4,289<br>Up to E5,607 |   |

Check that all of the information on this page is correct – and read all of the other information carefully. Then click the green "continue" button.  $_{60}$ 

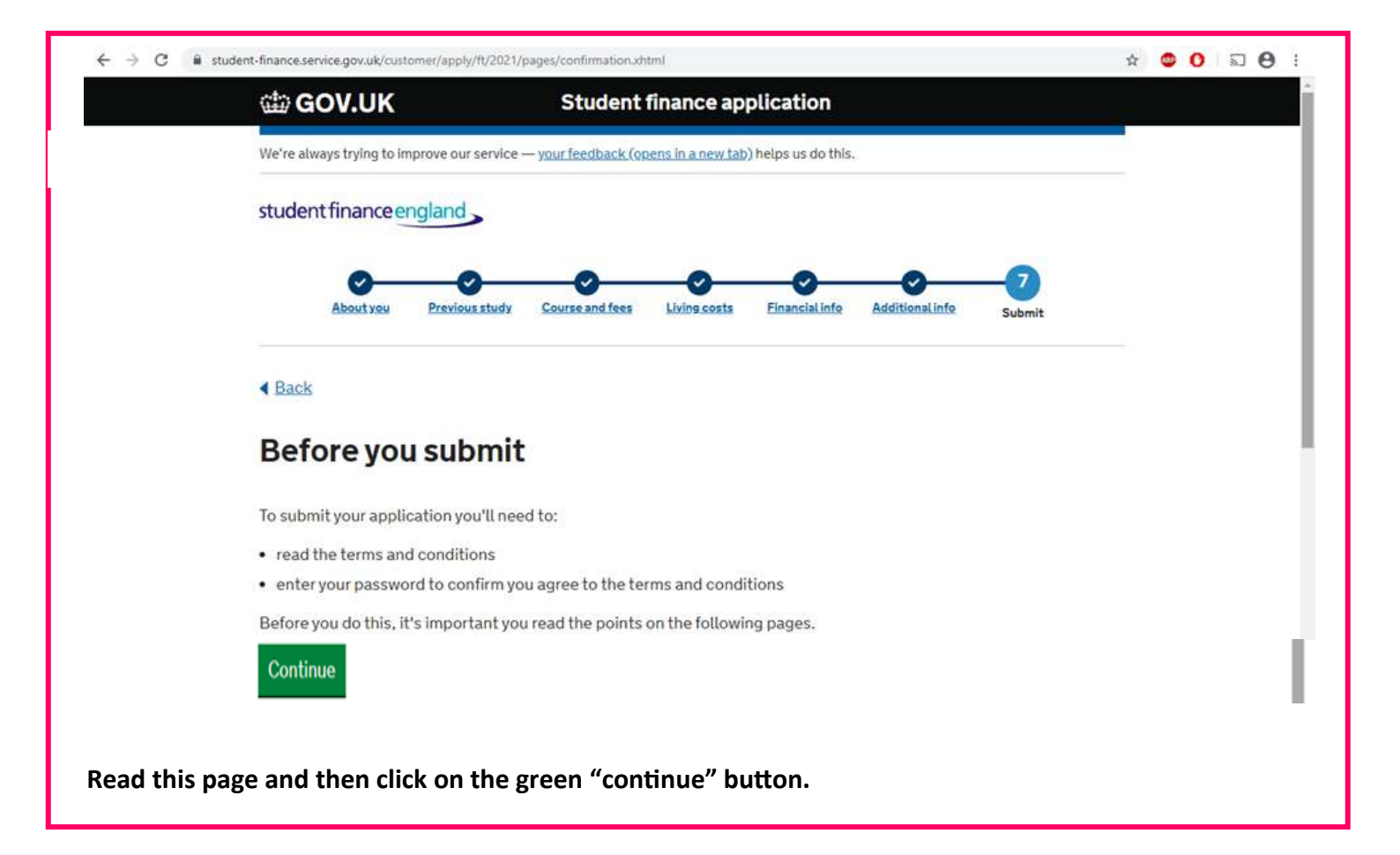

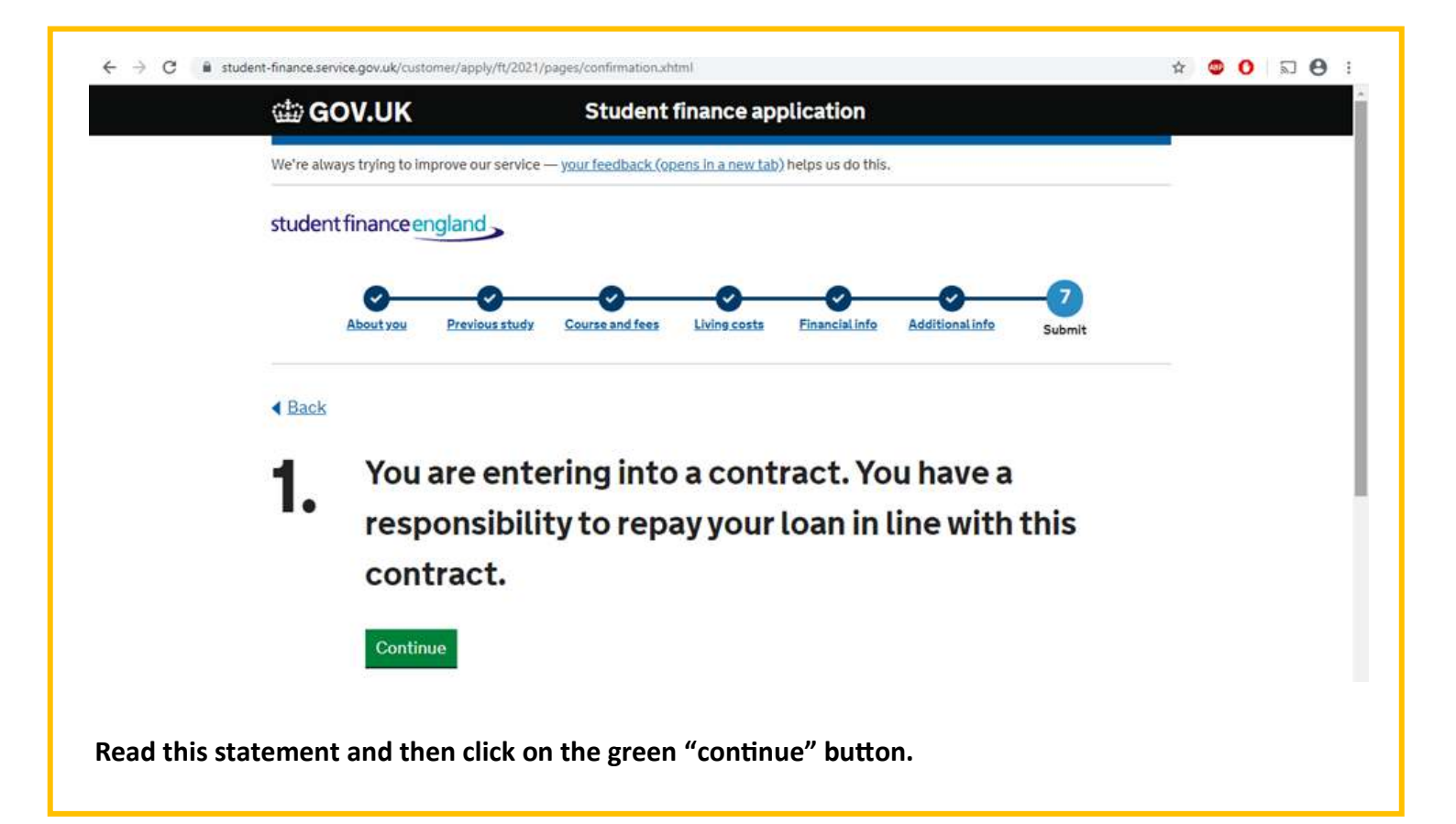

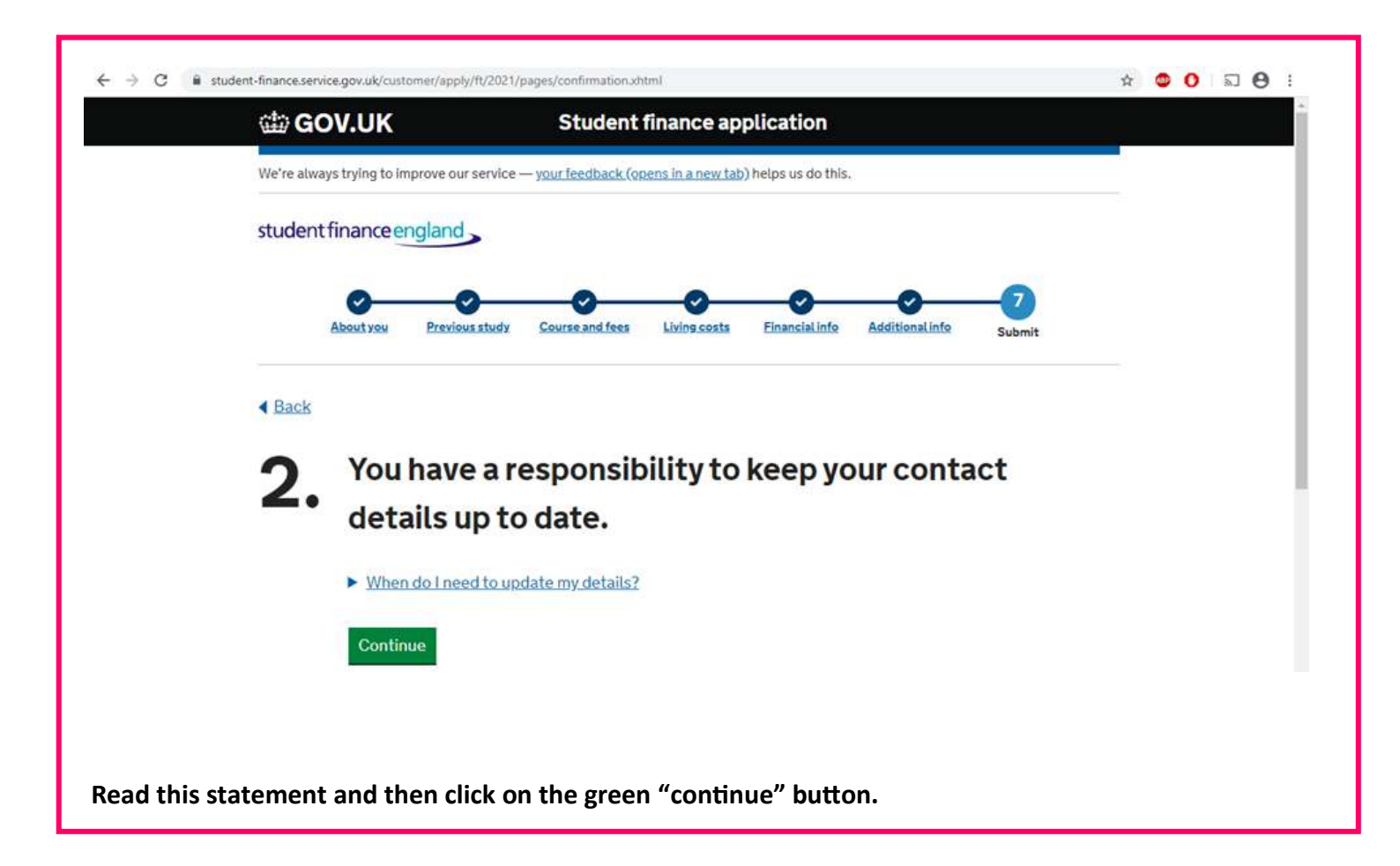

| 🛱 GOV.UK                                                                                                    | St                                                                                                    | udent fir                                                                                      | nance app                      | olication         |                        |        |
|----------------------------------------------------------------------------------------------------|----------------------------------------------------------------------------------------------------|------------------------------------------------------------------------------------------------|--------------------------------|-------------------|------------------------|--------|
| We're always trying to im                                                                                                    | prove our service — <u>your fe</u>                                                                                                  | edback (open                                                                                   | <u>ns in a new tab</u> )       | helps us do this. | ŝ                      |        |
| student finance en                                                                                                    | gland                                                                                                    |                                                                                                |                                |                   |                        |        |
| 0-                                                                                                    | -0                                                                                                    |                                                                                                | <u> </u>                       | -0-               | <b>O</b>               | -7     |
| About you                                                                                                    | Previous study Course                                                                                                    | and fees                                                                                       | Living costs                   | Financial info    | <u>Additional info</u> | Submit |
| Back                                                                                                    |                                                                                                    |                                                                                                |                                |                   |                        |        |
| Submit you                                                                                                    | ır applicatio                                                                                                    | n                                                                                              |                                |                   |                        |        |
| Read the terms :                                                                                                    | and conditions                                                                                                    |                                                                                                |                                |                   |                        |        |
| Before you submit yo<br>erms and conditions                                                                                                    | ur application you need<br>below.                                                                                                   | to read, un                                                                                    | nderstand an                   | d agree to the    |                        |        |
| Tomorado                                                                                                    | - distance                                                                                                    |                                                                                                |                                |                   | ]                      |        |
|                                                                                                    |                                                                                                    |                                                                                                |                                |                   | -                      |        |
| THE                                                                                                    | RE'S A REALLY LO                                                                                                    | NG SET C                                                                                       | OF TERMS                       | AND CON           | DITIONS IN             | HERE!  |
| You can down<br>records and to<br>Student f                                                                                                    | RE'S A REALLY LO<br>oad a copy of these<br>refer to later.<br>inance terms and co                                                   | NG SET C<br>terms and                                                                          | DF TERMS                       | S AND CON         | DITIONS IN             | HERE!  |
| THE<br>You can down<br>records and to<br>Student f                                                                                                    | oad a copy of these<br>refer to later.<br>inance terms and co                                                                       | NG SET C<br>terms and<br>onditions.f                                                           | DF TERMS<br>d condition<br>PDF | s for your        | DITIONS IN             | HERE!  |
| THE<br>You can down<br>records and to<br>Student f                                                                                                    | RE'S A REALLY LO                                                                                                    | NG SET C<br>terms and<br>anditions.I<br>the terms a<br>ed to the ter                           | DF TERMS                       | s for your        | DITIONS IN             | HERE!  |
| THE<br>You can down<br>records and to<br>Student f<br>ave you read, unde<br>Yes, I have read                                                                                                    | RE'S A REALLY LO<br>oad a copy of these<br>refer to later.<br>inance terms and co<br>rstood and agreed to<br>, understood and agree | NG SET C<br>terms and<br>onditions.f<br>the terms a<br>ed to the ter<br>s and condi            | DF TERMS                       | s for your        | DITIONS IN             | HERE!  |
| THE<br>You can down<br>records and to<br>Student 1<br>dave you read, unde<br>Yes, I have read<br>Enter your passwo                                                                                                    | RE'S A REALLY LO                                                                                                    | NG SET C<br>terms and<br>anditions.I<br>the terms a<br>ed to the ter<br>s and condi            | DF TERMS                       | s for your        | DITIONS IN             | HERE!  |
| You can downly records and to seconds and to seconds and to seconds and to seconds and to seconds and to seconds and to seconds and to seconds and to second second seconds and the second second s | RE'S A REALLY LO                                                                                                    | NG SET C<br>terms and<br>onditions. I<br>the terms a<br>ed to the ter<br>s and condi           | DF TERMS                       | s for your        | DITIONS IN             | HERE!  |
| You can downly records and to second second seco | RE'S A REALLY LO                                                                                                    | NG SET C<br>terms and<br>anditions.I<br>the terms a<br>ed to the ter<br>s and condi            | DF TERMS                       | s for your        | DITIONS IN             | HERE!  |
| You can downly records and to student 1         You can downly records and to student 1         Student 1         Have you read, under         Yes, I have read         Enter your passwort         Show passwort         've forgotten my page         No, I don't agree                                                                                                    | RE'S A REALLY LO                                                                                                    | NG SET C<br>terms and<br>anditions.I<br>the terms a<br>ed to the ter<br>s and condi<br>ditions | DF TERMS                       | s for your        | DITIONS IN             | HERE!  |

Read this page carefully – it has a really long set of terms and conditions in it. You then need to tick to say "Yes I have read, understood and agreed to the terms and conditions" and then enter your password in the box. If you do not agree, you can click no – but Student Finance can then reject your application. After you have done this, click on the green "Submit your application" button!

# AFTER YOU'VE Submitted your Application

There is a page that comes up after you have completed your application that shows you what you need to do next (if anything) - it may not be the next page you may have to click continue to get onto it.

Pay attention to what this page says you need to do - e.g. if you need to send Student Finance any documents to allow them to assess your application. If you get stuck on this —email us on jobshop@barnsley.ac.uk and we'll be happy to answer any questions you have.